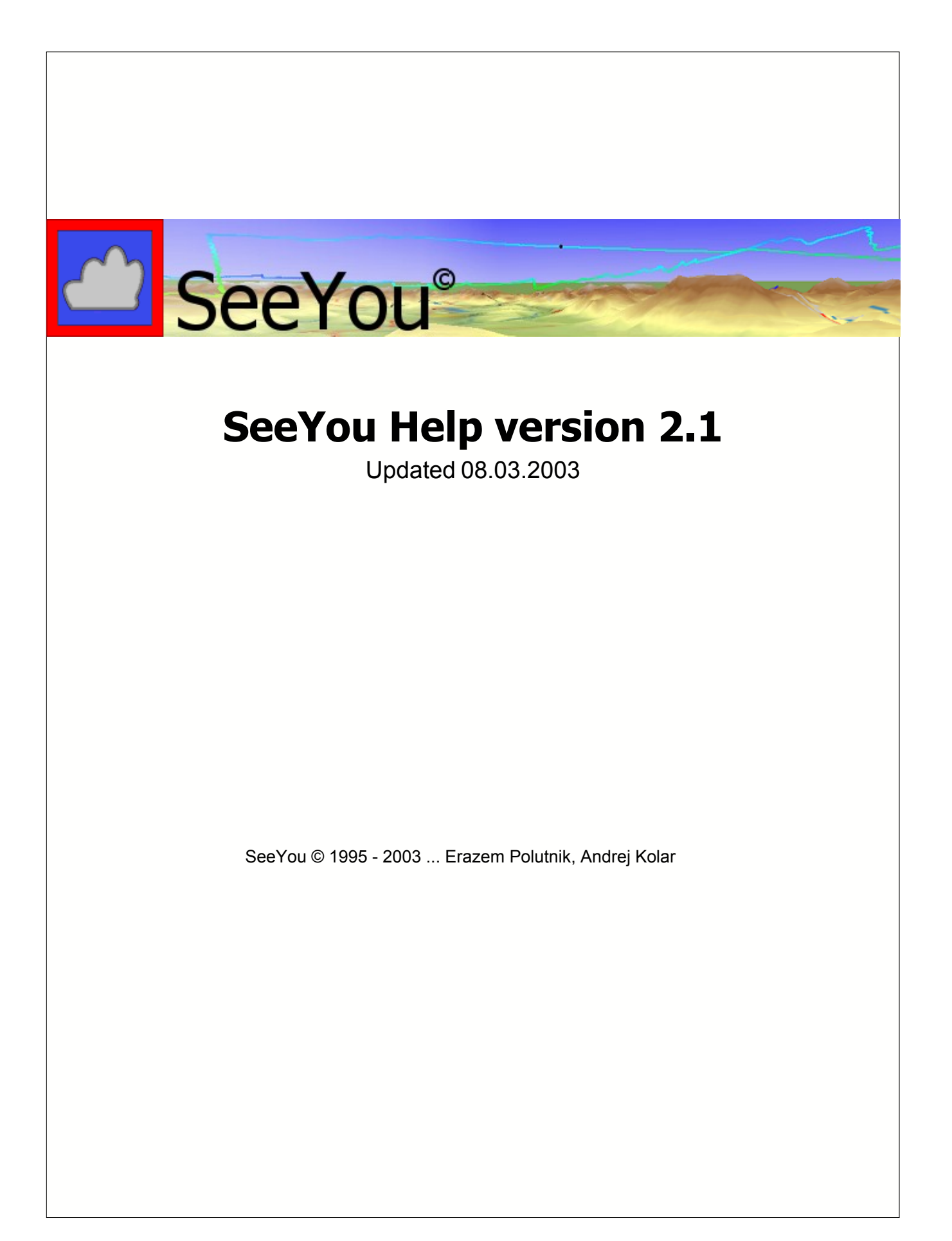

L

# **Table of Contents**

|          | Foreword                                | C  |
|----------|-----------------------------------------|----|
| Part I   | Introduzione                            | 6  |
| 1        | Cos'è SeeYou                            | e  |
| 2        | Come contattare il TeamCU               | e  |
| Part II  | Iniziamo ad usare SeeYou                | 7  |
| 1        | Requisiti di sistema                    | 7  |
| 2        | Installazione e disintallazione         | 7  |
| 3        | Registrazione di SeeYou                 |    |
| 4        | Eseguire SeeYou                         | 8  |
| Part III | Finestra del volo                       | 8  |
| 1        | Informazioni sulla finestra del volo    | 8  |
| 2        | Organizzazione della Finestra del volo  | ç  |
|          | Finestra della Traccia                  | 9  |
|          | Finestra 3D                             | 10 |
|          | Finestra dei Grafici                    |    |
|          | Statistiche                             |    |
|          | Informazioni cenerali                   |    |
|          | Tema dichiarato                         |    |
|          | Statistiche del Volo, Tema e Selezione  | 14 |
|          | Statistiche delle Fasi del Volo         | 18 |
| 3        | Operazioni nella Finestra del Volo      | 16 |
|          | Visualizzare voli singoli o multipli    |    |
|          | Ottimizzazione della lunghezza del tema |    |
|          | Spostarsi all'interno delle Mappe       |    |
| 4        | Usare i desktop                         | 18 |
| Part IV  | Finestra dei Piloni                     | 18 |
| 1        | Informazioni sulla Finestra dei Piloni  | 18 |
| 2        | Operazioni nella finestra dei Piloni    | 19 |
|          | Visualizzazione ad Icone Grandi         |    |
|          | Visualizzazione ad Elenco               |    |
|          | Visualizzazione nei Dettagli            |    |
|          | Visualizzazione a Mappa                 |    |
| 3        | Funzioni nella Finestra dei Piloni      | 21 |
|          | Punto di Partenza                       |    |
|          | Spostarsi all'interno delle Mappe       |    |
| Part V   | Finestra dei Temi                       | 22 |
| 1        | Informazioni sulla Finestra dei Temi    | 22 |
|          |                                         |    |

| Contents | II |
|----------|----|
|          |    |

| 2 | Organizzazione della Finestra dei Temi |  |
|---|----------------------------------------|--|
| 3 | Funzioni della Finestra dei Temi       |  |
|   | Elenco temi                            |  |
|   | Visualizzazione ad Elenco              |  |
|   | Visualizzazione a Mappa                |  |
|   | Creare un nuovo tema                   |  |
|   | Modificare un tema esistente           |  |
|   | Spostarsi all'interno delle Mappe      |  |
|   | Assistente Triangolo FAI               |  |

# Part VI Menu dei commandi

| 2 | C |
|---|---|
| 4 | Ο |

| 1 Fil | le                                              |    |
|-------|-------------------------------------------------|----|
|       | Apri                                            |    |
|       | Volo                                            |    |
|       | Piloni                                          |    |
|       | Salva con nome                                  |    |
|       | Informazioni sul salvataggio di file con SeeYou |    |
|       | Salvare voli                                    |    |
|       | Salvare piloni                                  |    |
|       | Chiudi                                          |    |
|       | Chiudi tutto                                    |    |
|       | Cerca                                           |    |
|       | Connessione guidata                             |    |
|       | Imposta pagina                                  |    |
|       | Informazioni sulla Stampa                       |    |
|       | Generale                                        |    |
|       | per i Voli                                      |    |
|       | per i Piloni                                    |    |
|       | per i Temi                                      |    |
|       | Anteprima di stampa                             |    |
|       | Stampa                                          |    |
|       | Esci                                            |    |
| 2 Mc  | odifica                                         |    |
|       | per la Finestra del Volo                        |    |
|       | Vai a posizione                                 |    |
|       | Seleziona volo attivo                           |    |
|       | Selezione                                       |    |
|       | Aggiungi volo                                   |    |
|       | Elimina volo                                    |    |
|       | Proprieta' del volo                             |    |
|       | Pagina del Volo                                 |    |
|       | Pagina del Tema                                 |    |
|       | Zone di Osservazione                            |    |
|       | Opzioni del Tema                                |    |
|       | Origine                                         |    |
|       | Dichiarazione Tema                              |    |
|       | Assegna tema                                    |    |
|       | Ottimizzazione                                  |    |
|       | Dichiarazione volo OLC                          |    |
|       | Piloni                                          |    |
|       | Temi                                            |    |
|       | per la Finestra dei Piloni                      | 41 |

|   | Punto di partenza                        | 41 |
|---|------------------------------------------|----|
|   | Modifica Pilone                          | 42 |
|   | Aggiungi Pilone                          | 42 |
|   | Rimuovi Pilone                           | 43 |
|   | Importare Piloni                         | 43 |
|   | Piloni                                   | 43 |
|   | Temi                                     | 44 |
|   | per la Finestra dei Temi                 | 44 |
|   | Inserisci pilone nel tema                | 44 |
|   | Cancella pilone dal tema                 | 44 |
|   | Aggiungi tema                            | 44 |
|   | Rimuovi tema                             | 44 |
|   | Copia tema                               | 45 |
|   | Proprieta' del tema                      | 45 |
|   | Zona di Osservazione                     | 45 |
|   | Opzioni                                  | 47 |
|   | Piloni                                   | 48 |
|   | Temi                                     |    |
| 3 | /isualizza                               | 49 |
| Ŭ |                                          |    |
|   | per la Finestra del Volo                 |    |
|   |                                          |    |
|   |                                          |    |
|   | Statistiche                              |    |
|   | Barra strumenti                          |    |
|   | Dati di Voio                             |    |
|   | Legenda                                  |    |
|   | Vernica Spazio Aereo                     |    |
|   | 200m                                     |    |
|   | Colori<br>nen Singesten dei Bileni       |    |
|   | per Finestra del Piloni                  |    |
|   |                                          |    |
|   | Elenco                                   |    |
|   | Dettagii                                 |    |
|   | Mappa                                    |    |
|   | Orallia Pilotti<br>Derre deeli eta menti |    |
|   | Barre degli strumenti                    |    |
|   | 20011                                    |    |
|   |                                          |    |
|   | Eleito                                   |    |
|   | Mappa                                    |    |
|   | Inioniazioni tena                        |    |
|   | Zoom                                     |    |
|   |                                          |    |
| 4 | Inimazione                               |    |
|   | Play                                     | 56 |
|   | Pausa                                    | 56 |
|   | Stop                                     | 56 |
|   | Termica precedente                       | 57 |
|   | Posizione precedente                     | 57 |
|   | Posizione successiva                     | 57 |
|   | Termica successiva                       | 57 |
|   | Rateo animazione                         | 58 |
|   | Sincronizzazione                         | 58 |

| Contents | IV |
|----------|----|
|----------|----|

| 5 | Strumenti                                     |        |
|---|-----------------------------------------------|--------|
|   | Mappe Raster                                  | 59     |
|   | Informazioni sulle Mappe Raster               |        |
|   | Aggiungi Mappe Raster                         |        |
|   | Rimuovi Mappe Raster                          |        |
|   | Importa Mappe Raster                          |        |
|   | Esporta Mappe Raster                          |        |
|   | Modifica le proprieta' delle Mappe Raster     |        |
|   | Mappe Vettoriali                              | 6      |
|   | Informazioni sulle Mappe Vettoriali           |        |
|   | Aggiungi Mappe Vettoriali                     |        |
|   | Rimuovi Mappe Vettoriali                      |        |
|   | Modifica le proprieta' delle Mappe Vettoriali |        |
|   | Spazio Aereo                                  |        |
|   | Piloti                                        |        |
|   | Opzioni                                       |        |
|   | Generale                                      |        |
|   | Cartelle                                      | 6      |
|   | Volo                                          |        |
|   | Grafici                                       |        |
|   | Statistiche                                   | 7      |
|   | Vista 3D                                      | 7      |
|   | Aspetto mappe                                 | 7      |
|   | Mappe Vettoriali                              | 7      |
|   | Spazio aereo                                  | 7      |
|   | Ottimizzazione                                |        |
|   | Ottimizzazione per OLC                        | 7      |
|   | Ottimizzazione per DMSt                       | 7      |
|   | Zona di Osservazione                          | 7      |
|   | Varie                                         | 7      |
| 6 | Finestra                                      |        |
|   | Nuova finestra                                |        |
|   | Disponi orizzontalmente                       |        |
|   | Disponi verticalmente                         |        |
|   | Desktop                                       |        |
|   | Finestre aperte                               |        |
| 7 | Guida                                         |        |
| • | CasVau Cuida                                  |        |
|   | See You Guida                                 | ۵      |
|   | Guida rapida                                  | ۵      |
|   | See You sul web                               | ۵<br>م |
|   |                                               |        |
|   | Informazioni                                  | 8      |
| / | Barra Strumenti                               | 82     |
| 1 | Standard                                      |        |
| 2 | Volo                                          |        |
| 3 | Animazione                                    |        |
| 4 | Piloni                                        |        |
| 5 | Temi                                          | Q.     |
| 5 | ·····                                         |        |
| 6 | Modifica Tema                                 | 8      |

Part

V

| Part VIII | Usare la Tastiera ed il Mouse | 85   |
|-----------|-------------------------------|------|
| 1         | Usare SeeYou velocemente      | . 85 |
|           | Index                         | 88   |

6

# 1 Introduzione

# 1.1 Cos'è SeeYou

SeeYou è un software di analisi e pianificazione dei voli.

SeeYou unisce potenti funzionalità ad un'interfaccia intuitiva. Statistiche complete, mappe vettoriali gratuite, comunicazione diretta con i logger e altre funzioni rendono SeeYou lo strumento essenziale per i piloti di volo a vela e gli organizzatori di gare.

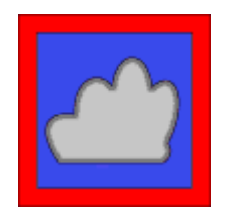

# **1.2** Come contattare il TeamCU

Prima di contattare il Supporto Tecnico, Vi consigliamo di cercare nella Guida per le risposte. Se anche questo non risolve il problema, potete ottenere assistenza in vari modi:

Forum di Supporto a SeeYou (lingua inglese) http://www.seeyou.ws/forum

### E-mail

info@seeyou-italia.it (lingua italiana) support@SeeYou.ws (lingua inglese)

### SeeYou website

http://www.seeyou-italia.it (lingua italiana)

http://www.seeyou.ws (lingua inglese)

Controllate periodicamente i nostri siti per aggiornamenti, mappe vettoriali gratuite, pagine di Aiuto in linea, Forum di supporto On-Line, FAQ e molte altre interessanti informazioni riquardanti il software e il volo a vela in generale.

### Indirizzi del TeamCU

Potete contattarci: Team CU Italia Alessandro Pessione Via Gallo Pecca, 20 10086 - Rivarolo C.se (TO)

TeamCU Andrej Kolar s.p. Gradnikova 89 SI - 4240 Radovljica Slovenia Europe 7

# 2 Iniziamo ad usare SeeYou

# 2.1 Requisiti di sistema

I requisiti di base sono pochi:

- . 486 @ 66Mhz
- . Windows 95/98/Me, NT 4, 2000 o XP
- . 8MB RAM
- . 10MB spazio libero su disco

Se si vogliono utilizzare le funzioni 3d, queste sono le nostre raccomandazioni:

- . Pentium MMX @ 400MHz
- . Windows 95/98/Me, NT 4, 2000 o XP
- . 64MB RAM (128 per Win 2000 e XP)
- . Acceleratore hardware 3-D compatibile con OpenGL e minimo 8MB RAM
- . 200 MB per le mappe vettoriali

Saranno necessari solo 2MB di spazio su disco, se si lasceranno le mappe vettoriali su CD-ROM e se si deciderà di non usarle del tutto.

Utilizzando le mappe vettoriali e le mappe raster aumenterà sensibilmente lo spazio occupato su disco. Le mappe vettoriali dell'Europa richiede circa 120MB di spazio.

Le prestazioni in 3D dipendono moltissimo dalla potenza della scheda grafica, dal suo driver e dalla velocità del processore. Si necessita di una Scheda Video che supporti le funzioni OpenGL. SeeYou è stato provato su molte, ma non tutte, schede grafiche disponibili in commercio. Qualsiasi informazione in tal senso è apprezzata.

# 2.2 Installazione e disintallazione

### Dopo il download

- Eseguire wcsetup\_it.exe (versione italiana) o wcsetup.exe (versione inglese)
- Seguite le istruzioni a video per completare l'installazione.

Dopo aver ricevuto il CD-ROM

- Inserire il CD nel lettore
- L'autorun farà partire automaticamente l'installazione del programma.
- Seguite le istruzioni a video per completare l'installazione.

#### Disinstallazione di SeeYou

La disintallazione avverrà tramite l'utilizzo dell'icona 'Uninstall' presente nel gruppo di programmi SeeYou'. Esso eliminerà automaticamente ogni file di SeeYou ed ogni registrazione nel file di registro.

8

# 2.3 Registrazione di SeeYou

- Scegliere Guida Registrazione... dal menu principale
- Inserite la vostra Chiave di Registazione nel campo di registrazione
- Premere il pulsante Registrazione
- Dopo la registrazione potrete vedere il Vostro numero di serie al posto della chiave nel campo di registrazione.
- Se questo non avviene, provate a riscrivere la Chiave di Registrazione. Fate attenzione a non scambiare gli 0 (zero) per O (Oscar).

Se non riuscite a registrare SeeYou, contattateci all'indirizzo info@seeyou-italia.it

### **Ordinate SeeYou on-line**

http://www.seeyou-italia.it/order.html

# 2.4 Eseguire SeeYou

Dopo l'installazione, verra' creato un nuovo gruppo di programmi, contenente:

- · icona si SeeYou per eseguire il programma
- · la guida di SeeYou
- · icona Uninstall per la disintallazione di SeeYou

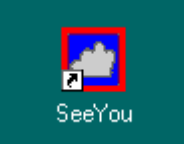

Se, durante l'installazione, avete scelto di creare l'icona su Desktop e/o l'icona per l'avvio rapido, potete usare questi collegamenti per eseguire SeeYou.

# 3 Finestra del volo

# 3.1 Informazioni sulla finestra del volo

La Finestra del volo e' la finestra principale di SeeYou.

Tutti i voli sono visualizzati ed analizzati sopra mappe vettoriali nella Finestra del Volo. E' è possibile visualizzare i voli con diversi colori. Scegliete il grafico appropriato. Analizzate le statistiche del volo. <u>Visualizzate piu' voli</u> nella stessa finestra per scoprire cosa hanno fatto altri piloti e seguite il volo in <u>3D</u>. Usate l'animazione per vedere le tattiche dei piloti. Create piu' <u>desktop</u> per vedere i voli su piu' finestre contemporaneamente.

La Finestra del Volo ha quattro opzioni:

- Finestra della traccia
- Finestra 3D
- Finestra dei Grafici
- Finestra delle Statistiche

Scoprite come usare i desktop per massimizzare le informazioni visualizzate sullo schermo.

Esempio di visualizzazione di piu finestre aperte, tutte relative ad un solo volo. Due sono delle traccie e una del grafico del barogramma:

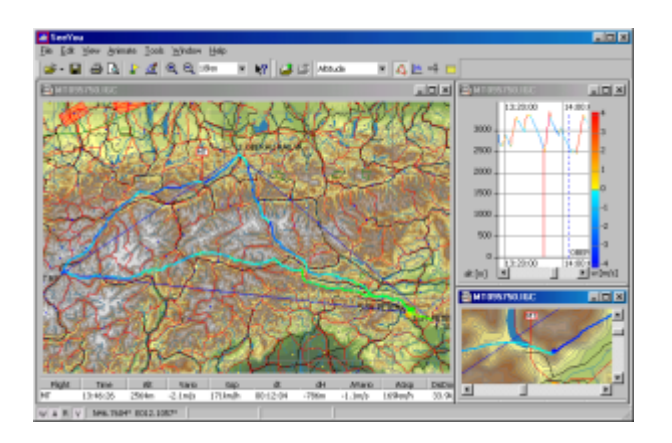

# 3.2 Organizzazione della Finestra del volo

### 3.2.1 Finestra della Traccia

La Finestra della Traccia mostra voli proiettati sopra cartine Vettoriali o Raster.

Scegliere <u>Visualizza|Traccia</u> dal menu principale o usare l'icona 🕰 per portare la visualizzazione sulla traccia.

La Finestra della Traccia mostra:

- Il percorso del volo (o voli multipli) aperto/i
- Il percorso del volo e' colorato con l'impostazione di colore scelta.
- Zoom, che puo' essere impostato tramite la Barra degli Strumenti Standard
- Parametri del volo (se abilitato)
- Legenda (se abilitato)
- Barra degli strumenti Standard, Volo e Animazione

Con il pulsante destro del mouse si richiamano le funzioni piu' importanti.

I pulsanti in basso a sinistra della finestra principale (W A R V), vi permettono di abilitare/disabilitare la vista di:

- Piloni (Waipoint in inglese) W
- Spazio Aereo A
- Mappe Raster R
- Mappe Vettoriali V

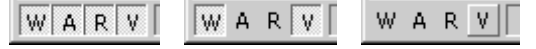

Argomenti correlati Usare i desktop Usare la Tastiera ed il Mouse Ottimizzazione del tema Opzioni - Volo

Esempio di Finestra del Volo con visualizzazione a voli multipli, proiettati su una cartina vettoriale, con i parametri del volo e la legenda, la barra dell'animazione fluttuante ed il menu richiamato con il pulsante destro del mouse:

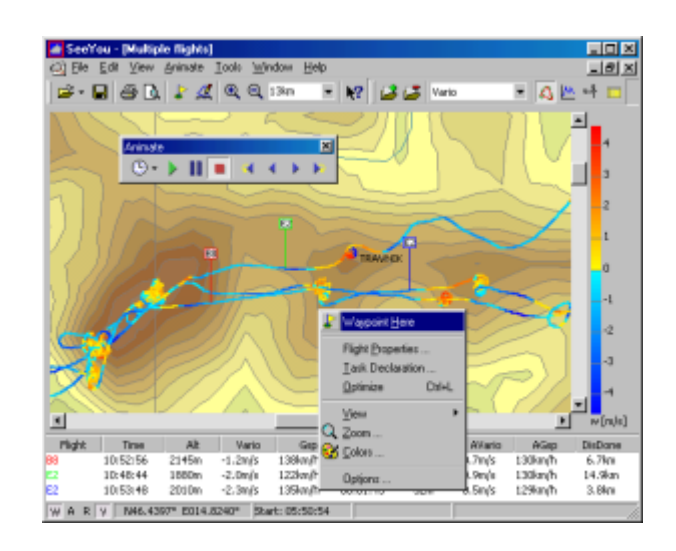

### 3.2.2 Finestra 3D

Nella vista 3D e' possibile analizzare il volo nelle tre dimensioni.

La Finestra 3D mostra

- Il percorso del volo (o voli multipli) aperto/i
- Il terreno 3D (se abilitato)
- Il percorso del volo e' tinto con l'impostazione di colore scelta.
- Zoom, che puo' essere impostato tramite la Barra degli Strumenti Standard
- Parametri del volo (se abilitato)
- Legenda (se abilitato)
- Barra degli strumenti Standard, Volo e Animazione

Create l'animazione di uno o piu' voli, poi usate il mouse per impostare il punto di vista. In questo modo:

- . Pulsante sinistro e muovere cambio della prospettiva
- . Pulsante destro e su'/giu' zoom avanti/indietro
- . Entrambi i bottoni e destra/sinistra velocità animazione

Usate la tastiera per fare lo stesso, in questo modo:

- . Pulsante Su'/Giu' Zoom avanti/Zoom indietro
- . Shift + Destra/Sinistra Ruota la vista orizzontalmente
- . Shift + Su'/Giu' Ruota la vista verticalmente

Premendo Ctrl + F12 vi sara' mostrata la posizione del punto del volo e del punto di vista.

Argomenti correlati:

Usare i desktop Usare la Tastiera ed il Mouse Ottimizzazione del tema Opzioni - Vista 3D

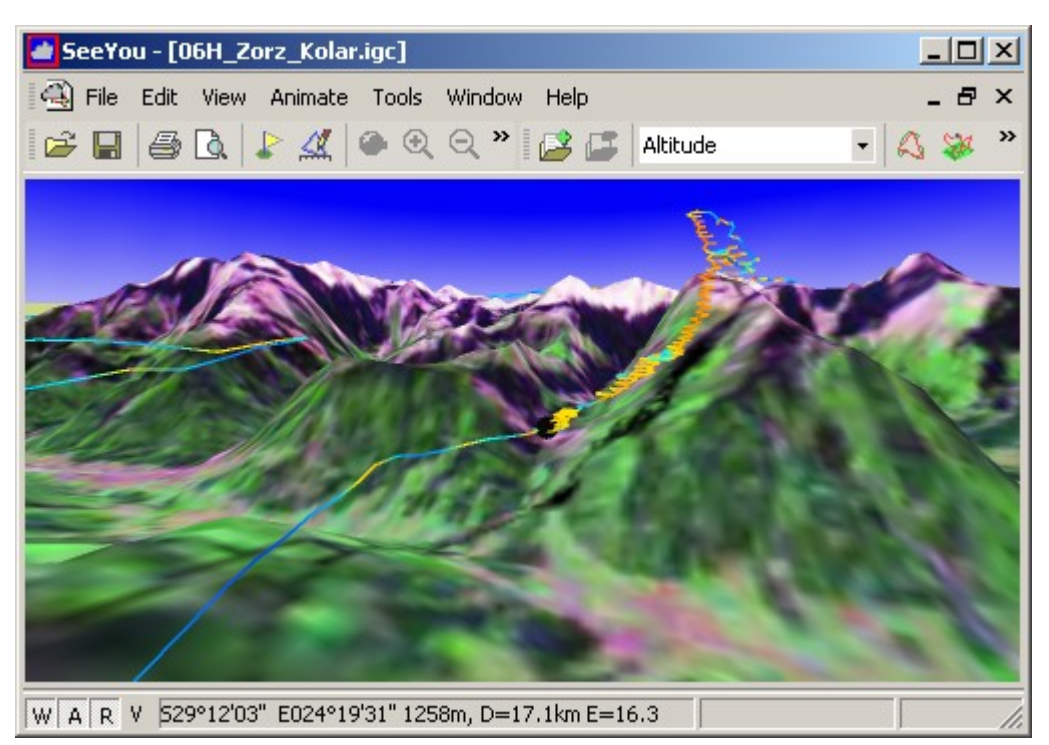

Volo visualizzato sopra cartine 3D combinate con immagini satellitari

### 3.2.3 Finestra dei Grafici

Nella Finestra dei Grafici e' possibile visualizzare sei tipi di grafici. Scegliendo uno <u>Schema di colori</u> particolare potrete analizzare piu' dati in un solo grafico.

Scegliete Visualizza|Grafico dal menu principale oppure usate l'icona Maria nella Barra degli strumenti del volo per passare alla visualizzazione dei grafici.

Passate da un grafico all'altro premendo nuovamente 🗠 .

Le possibilita' di Grafico in SeeYou:

- Altitudine
- Altitudine GPS
- Velocita' verticale
- Velocita' al suolo
- Qualita' segnale
- Livello rumore motore

E' possibile modificare l'aspetto ed il comportamento dei grafici con:

- impostando il colore del grafico
- impostando zoom

- abilitando la legenda
- abilitando i <u>parametri del volo</u>
- usando il pulsante destro del mouse

Argomenti correlati Usare la Tastiera ed il Mouse Usare i desktop Opzioni - Grafici

Esempio di grafico basato sul Barogramma e colorato in base alla Velocita' al suolo. Sono visibili: Parametri del volo, Legenda ed il pulsande destro del mouse.

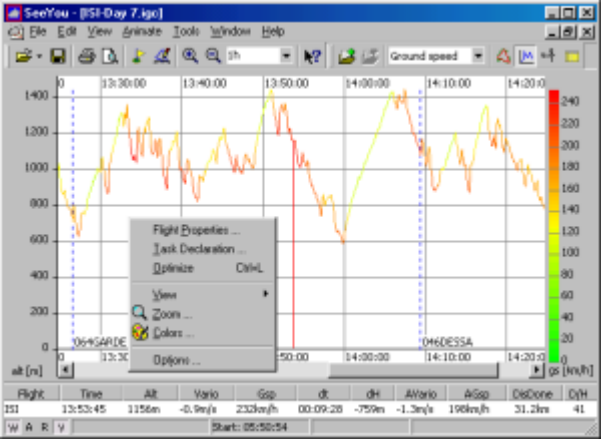

### 3.2.4 Statistiche

### 3.2.4.1 Informazioni sulle statistiche

SeeYou fornisce statistiche complete per il volo attivo.

Scegliere <u>Visualizza</u>|<u>Statistiche</u> dal menu' principale oppure utilizzare l'icona  $\frac{1}{2}$  sulla Barra degli Strumenti del Volo.

La Finestra delle Statistiche e' composta di quattro pagine:

- Volo fornisce le statistiche del volo, dal decollo all'atterraggio
- Tema fornisce le statistiche del tema dichiarato
- Selezione fornisce le statistiche della selezione effettuata. Questa pagina e' vuota se non vi sono effettuate selezioni.

Fasi - fornisce una lista di tutte le fasi del volo che e' possibile ordinare in funzione di ogni valore

Facendo doppio click nelle varie sezioni delle Statistiche si aprira':

- Proprieta' del Volo nella pagina del Volo
- Proprieta' del Volo Tema nella pagina del Tema
- Finestra di Selezione nella pagina della Selezione

Argomenti correlati: Informazioni generali Tema dichiarato Statistiche del Volo, Tema e selezione Statistiche delle Fasi del Volo Opzioni - Statistiche

Esempio di un desktop con tre finestre, la piu' grande sono le statistiche:

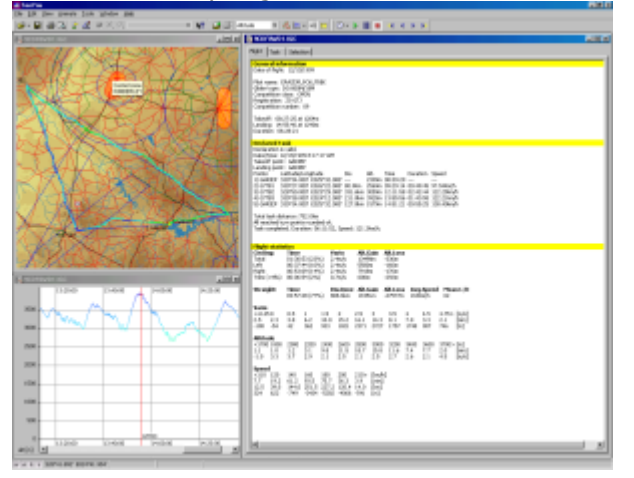

#### 3.2.4.2 Informazioni generali

Questa sezione fornisce informazioni su

- il pilota
- l'aliante
- tempi di decollo ed atterraggio
- la durata del volo
- Orari dell'Alba e del Tramonto rispettivamente del punto di decollo e di atterraggio

Argomenti correlati: Tema dichiarato Statistiche del Volo, Tema e selezione Statistiche delle Fasi del Volo Opzioni - Statistiche

#### 3.2.4.3 Tema dichiarato

Questa selezione fornisce le informazioni riguardo il tema:

- . Dichiarazione Valida o Non Valida (nel caso in cui il tema sia stato inserito dopo l'effetuazione del volo)
- . Data e ora in cui si e' dichiarato il tema
- . Punti di decollo e di atterraggio
- Statistiche generali per il tema volato, incolonnate in base
   nome del pilone

- latitudine/longitudine
- distanza del lato
- quota al sorvolo del pilone
- orario al sorvolo del pilone
- tempo del lato e media raggiunta (i tempi di inizio e fine sono interpolati al secondo piu' vicino)
- . Sotto questa sezione viene indicata la distanza totale del tema, che e' la somma delle distanze dei vari lati
- . Informazioni su come sono stati raggiunti i piloni. Se un pilone e' stato mancato, ma la distanza al pilone e' inferiore alla distanza impostata nel campo 'Distanza minima' presente nella finestra delle Opzioni, il punto verra' calcolato come raggiunto, e verra' generato un messaggio di errore indicante il mancato raggiungimento del settore del pilone.
- . L'ultimo valore visualizzato e' il tempo totale e la media del tema.

Facendo doppio click in questa sezione si aprira' la Finestra delle Proprieta' del Volo alla pagina del Tema.

Argomenti correlati: Informazioni generali Statistiche del Volo, Tema e selezione Statistiche delle Fasi del Volo Opzioni - Statistiche

#### 3.2.4.4 Statistiche del Volo, Tema e Selezione

La sezione delle Statistiche del Volo (nella pagina del Volo delle Statistiche) contiene la stessa struttura dei dati utilizzata nella pagina del Tema e della Selezione.

I dati sono strutturati in

- sezione Generale
- tabella delle Spirali
- tabella delle Planate
- istogrammi

#### Sezione Generale

Contiene le informazioni riguardanti la distanza volata nel tema, il tempo di inizio e di fine della sezione, la durata e la media raggiunta nella sezione.

#### Massima altezza guadagnata

Questa riga elenca l'altitudine guadagnata secondo le regole delle Insegne FAI e dei Rercod Mondiali. Di seguito il punto piu' alto ed il punto piu' basso.

### **Tabella delle Spirali**

I dati sono divisi in righe per

- Totale spirali
- Spirali a sinistra
- Spirali a destra
- Tentativi(<'tempo minimo spirale' inserito nella finestra delle Opzioni)
- Le colonne rappresentano
- Tempo speso nello specifico tipo di spirale (percentuale tra parentesi)

- Velocita' verticale media
- Altitudine guadagnata
- Altitudine persa tutti i metri persi in spirale

Nota: la vario Medio e' calcolato con (Altitudine guadagnata + Altitudine persa) / (Tempo Speso)

#### Tabella delle Planate con i valorir

- Tempo speso in planata
- Distanza volata, incluse le spirali e le deviazioni (somma delle distanze tra i punti GPS)
- o Altitudine guadagnata in planata
- Altitudine persa in planata
- Velocita' media (distanza volata divisa per il tempo speso)
- Efficienza Media e' la media dei tassi medi di discesa o salita se negativa (Distanza volata divisa per la somma dell'altitudine guadagnata o persa)

Gli **Istrogrammi** reppresentano i relativi dati divisi in piccole porzioni di intervalli di valori (configurabili nella finestra delle Opzioni). I valori rappresentano il valore medio dell'intervallo

- **Vario** presenta la distribuzione della forza delle termiche per la specifica parte del volo. Le linee indicano
  - - Forza delle termiche.
    - Tempo speso in quel tipo di termica
    - Altitudine guadagnata nel dato valore di termica
- **Altitudine** presenta la distribuzione della forza delle termiche in funzione della altitudine sul livello del mare. Le linee indicano
  - · Livello Altitudine (il numero indica il valore medio del livello)
  - Tempo speso in spirale nel livello
  - Media del Vario nel livello
- **Velocita'** presenta la distribuzione delle velocita' tenute nel volo. Le linee indicano
  - Valore medio dell'intervallo delle velocita
  - Tempo speso in planata nella velocita' in oggetto
  - Distanza coperta volando alla velocita' in oggetto
  - Altitudine persa (o guadagnata se positiva) volando alla velocita' nell'intervallo.

Argomenti correlati: Informazioni generali Tema dichiarato Statistiche delle Fasi del Volo Opzioni - Statistiche

#### 3.2.4.5 Statistiche delle Fasi del Volo

In questa pagina e' possibile analizzare i parametri di volo attraverso ogni fase del volo ordinandola per colonna.

### Ordinare le Fasi del Volo

Cliccando sul titolo di ogni colonna, i dati saranno ordinati in base a quest'ultima. Se il valore nella prima colonna di ordinamento si ripete, allora l'ordinamento precedentemente scelto determinera' come ordinare il valore ripetuto.

Esempio 1:

1. Ordina in base alla colonna 'Inizio'

2. Ordina in base alla colonna 'Fase'

Le fasi 'In spirale' e 'Planata' sono separate. Le fasi durante le Spirali e le Planate sono ordinate in base al tempo. Questo significa che nella colonna Mediometro si avranno la lista cronologica delle termiche incontrate.

Esempio 2:

- 1. Ordina in base alla colonna 'Alt.Fine'
- 2. Ordina in base alla colonna 'Fase'

Le fasi 'In spirale' e 'Planata' sono di nuovo separate. Le fasi durante le Spirali e le Planate sono ordinate in base al valore Alt.Fine.

| Flight   Task   5 | election Pha | 905      |          |            |         |      |          |          |        |     |  |
|-------------------|--------------|----------|----------|------------|---------|------|----------|----------|--------|-----|--|
| Phase             | Begin        | End      | Duration | Start Alt. | End Ak. | dH   | AVerio 7 | AGep     | DeDone | D/H |  |
| Grding - Laft     | 15:34:41     | 15:36:09 | 00:01:25 | 2757m      | 2990rs  | 204m | 2.3m/s   |          |        |     |  |
| Ording - Left     | 15:28:29     | 15:32:25 | 00.0355  | 2383m      | 2896m   | 513m | 2.2m/s   |          |        |     |  |
| Straight (Tow)    | 09.25:15     | 09:31:31 | 00.06(16 | 521/4      | 12930   | 7720 | 2.5 M/s  | 121500fb | 12.760 | -16 |  |

### Usaer le Fasi del Volo nel desktop

Un ottimo modo di analizzare il volo e' aprire una finestra con le Statistiche delle Fasi del Volo e (almeno) in Finestra della Traccia.

Facendo doppio click o 'entrando' in una specifica fase del volo, spostera' il simbolo dell'aliante nel mezzo di questa fase.

#### Copiare le statistiche delle fasi per valutazioni future.

Selezionate le linee delle fasi che vi interessano e copiatele negli appunti con Ctrl+C. Potete incollarle in Excel, per esempio, con Ctrl+V ed analizzarli successivamente.

Argomenti correlati: Informazioni generali Tema dichiarato Statistiche del Volo, Tema e selezione Opzioni - Statistiche

# 3.3 Operazioni nella Finestra del Volo

### 3.3.1 Visualizzare voli singoli o multipli

- Aprite uno o piu' voli. Consultare File Apri per avere aiuto su questa operazione
- Cambiate la vista del Finestra del Volo nella Traccia, Grafico o Statistiche
- Rendete i Parametri del Volo e la Legenda visibili, se volete.
- Usate le <u>Frecce</u> ed i <u>Pulsanti dell'Animazione</u> per spostarvi all'interno del volo.
- Create un Desktop o usate un Desktop salvato per vedere il volo su piu' finestre.

Esempio di Finestra del Volo con visualizzazione a voli multipli, proiettati su una cartina vettoriale, con i parametri del volo e la legenda, la barra dell'animazione fluttuante ed il menu richiamato con il pulsante destro del mouse:

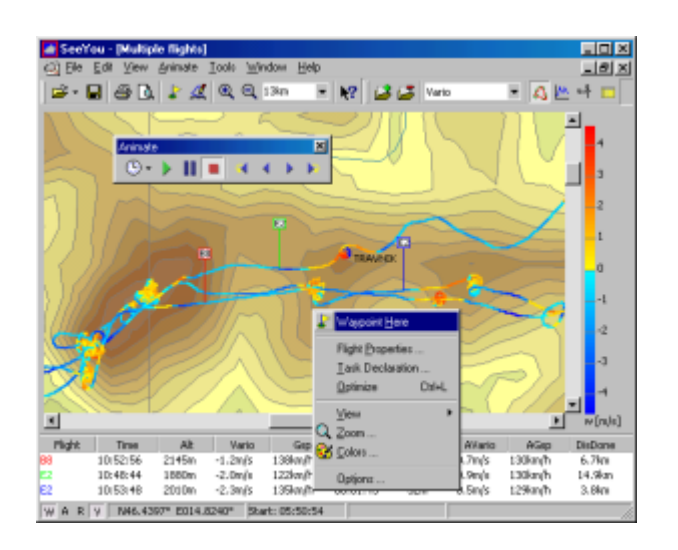

## 3.3.2 Ottimizzazione della lunghezza del tema

- Aprite il volo che desiderate Ottimizzare. Consultare <u>File|Apri</u> per ulteriore aiuto.
- Scegliete Modifica Ottimizzazione o Ctrl+L per ottimizzare il tema del volo.
- Cliccate Copia per usare il tema scelto come Tema Dichiarato del volo.
- Scegliete Modifica Dichiarazione Tema per cambiare il nome dei punti calcolati.
- Divertitevi con le <u>Statistiche complete</u> immediatamente disponibili dopo avere copiato il tema ottimizzato per il volo.

SeeYou puo' ottimizzare i temi in funzione delle regole dell'Online Conteste e del DMSt.

Esempio di un tema ottimizzato con la Finestra di Ottimizzazione ancora aperta:

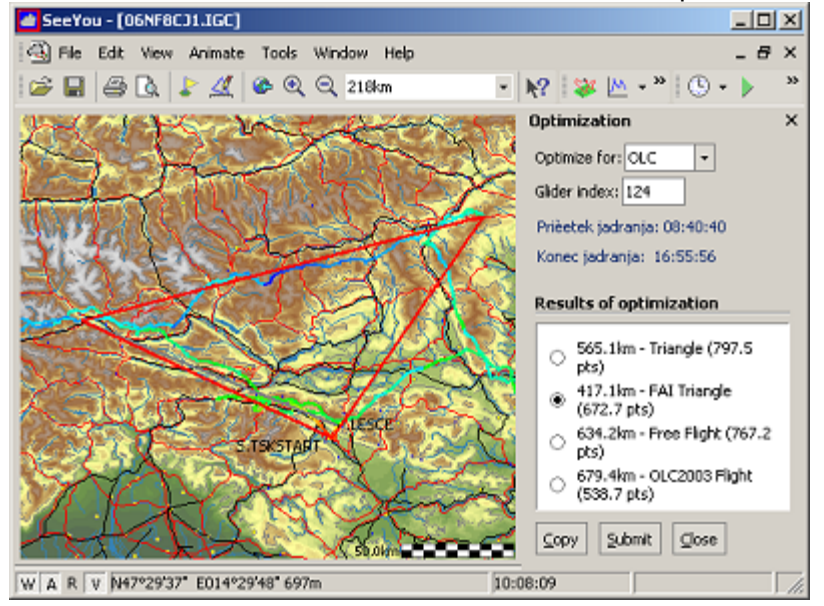

### 3.3.3 Spostarsi all'interno delle Mappe

Per muovere le Mappe nella visualizzazione a mappa

 Muovete il cursore del mouse verso il bordo della finestra fino a quando il cursore cambia forma.

SeeYou © 1995 - 2003 ... Erazem Polutnik, Andrej Kolar

- Cliccate e osservate come la mappa si sposta nella direzione del cursore.
- Usate lo <u>Zoom</u> per aumentare i dettagli.

Esempio del cursore sul bordo:

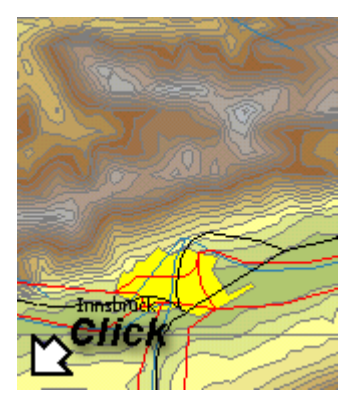

# 3.4 Usare i desktop

Consultare <u>Finestra|Desktops</u> per maggiore aiuto du questa voce.

# 4 Finestra dei Piloni

# 4.1 Informazioni sulla Finestra dei Piloni

Usate questa finestra per gestire il database dei vostri piloni.

Modifica|Aggiungi Pilone Pilone per creare un nuovo pilone. Modifica|Modifica Pilone Modifichera' il pilone selezionato.

Argomenti correlati Punto di Partenza

### Aprire il database dei piloni Salvare il database dei piloni Importare piloni nel database

Esempio di Finestra dei Piloni accanto alla Finestra del Tema:

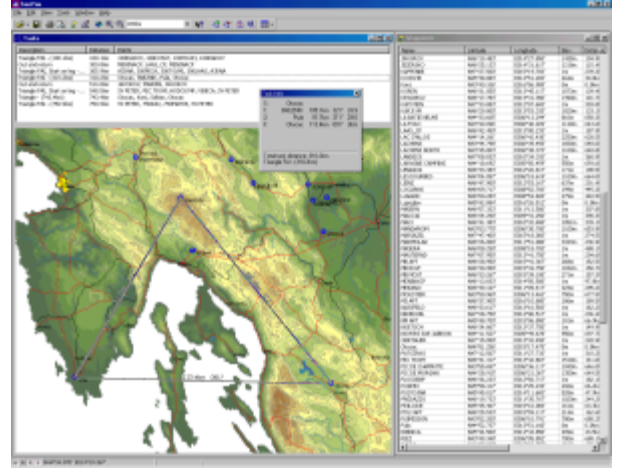

# 4.2 Operazioni nella finestra dei Piloni

### 4.2.1 Visualizzazione ad Icone Grandi

La visualizzazione ad Icone Grandi permette di vedere velocemente lo stile del pilone. Scegliere <u>Visualizza</u>Icone Grandi o usare l'icona III - dalla Barra degli Strumenti dei Piloni.

Premere **Ctrl+Insert** o cliccate con il pulsante destro del mouse per inserire un pilone. Scegliere un pilone o piu' piloni e premer Ctrl+Delete per cancellarli da Points.cup Ordinare i piloni in base ad ogni campo attraverso l'utilizzo del menu' <u>Visualizza|Ordina Piloni</u>. Scegliere i piloni e con Ctrl+C copiarli negli Appunti. Potete quindi incollarli in altri programmi, per esempio Excel, e usarli nelle modalita' piu' svariate.

Scegliere i piloni e usando <u>File|Salva con nome...</u> per salvarli in un file separato.

Argomenti correlati Finestra dei Piloni Utilizzo del Mouse e della Tastiera

### 4.2.2 Visualizzazione ad Elenco

In questa visualizzazione, i Piloni sono elencati con il solo nome.

Scegliere <u>Visualizza|Elenco</u> o usare l'icona **III** dalla Barra degli Strumenti dei Piloni.

Premere **Ctrl+Insert** o cliccate con il pulsante destro del mouse per inserire un pilone. Scegliere un pilone o piu' piloni e premer Ctrl+Delete per cancellarli da Points.cup Ordinare i piloni in base ad ogni campo attraverso l'utilizzo del menu' <u>Visualizza|Ordina Piloni</u>. Scegliere i piloni e con Ctrl+C copiarli negli Appunti. Potete quindi incollarli in altri programmi, per esempio Excel, e usarli nelle modalita' piu' svariate. Scegliere i piloni e usando File|Salva con nome... per salvarli in un file separato.

Argomenti correlati Finestra dei Piloni Utilizzo del Mouse e della Tastiera

### 4.2.3 Visualizzazione nei Dettagli

In questa vista ogni pilone e' visualizzato nei dettagli:

- Nome
- Latitudine
- Longitudine
- Quota
- Distanza dal Punto di Partenza
- Prua dal Punto di Partenza
- Tipo di Pilone
- Codice abbreviazione del nome del pilone
- Nazione in cui e' ubicato il pilone
- Descrizione

Scegliere <u>Visualizza</u>|<u>Dettagli</u> o usare l'icona 🛄 🕇 dalla Barra degli Strumenti dei Piloni.

Premere **Ctrl+Insert** o cliccate con il pulsante destro del mouse per inserire un pilone. Scegliere un pilone o piu' piloni e premer Ctrl+Delete per cancellarli da Points.cup Ordinare i piloni in base ad ogni campo attraverso l'utilizzo del menu' <u>Visualizza</u>[Ordina Piloni. Scegliere i piloni e con Ctrl+C copiarli negli Appunti. Potete quindi incollarli in altri programmi, per esempio Excel, e usarli nelle modalita' piu' svariate.

Scegliere i piloni e usando File|Salva con nome... per salvarli in un file separato.

Argomenti correlati Finestra dei Piloni Utilizzo del Mouse e della Tastiera

### 4.2.4 Visualizzazione a Mappa

In questa vista i piloni sono disegnati su cartine Vettoriali e Raster (se disponibili).

Sceglire Visualizza | Mappa o usare l'icona 💷 🔭 dalla Barra degli Strumenti dei Piloni.

Usare il pulsante destro del mouse per modificare le proprieta' del pilone o per crearne uno nuovo. Premere **Ctrl + Up** per Zoom indietro Premere **Ctrl + Down** per Zoom avanti

Argomenti correlati Finestra dei Piloni

# 4.3 Funzioni nella Finestra dei Piloni

### 4.3.1 Punto di Partenza

Home waypoint is the origin waypoint for the Waypoints and Tasks window.

- The distance and bearing to a waypoint is measured from the Home waypoint in the <u>Detail view</u> of the Waypoints window
- <u>Map view</u> opens with the Home waypoint in the middle
- Take off and Landing point of newly created task are the Home Waypoint.

To change the Home waypoint write a name into the Home Waypoint combo box in the <u>Waypoints toolbar</u> or drag and drop a point from the list, large icons or details view into the Home Waypoints combo box.

In all views you can use the <u>Edit|Home Waypoint</u> menu or mouse right-click and select Home waypoint.

See also Waypoints window

### 4.3.2 Spostarsi all'interno delle Mappe

Per muovere le Mappe nella visualizzazione a mappa

- Muovete il cursore del mouse verso il bordo della finestra fino a quando il cursore cambia forma.
- Cliccate e osservate come la mappa si sposta nella direzione del cursore.
- Usate lo <u>Zoom</u> per aumentare i dettagli.

Argomenti correlati: Finestra del Volo Finestra dei Piloni Finestra dei Temi

Example of the cursor at the border:

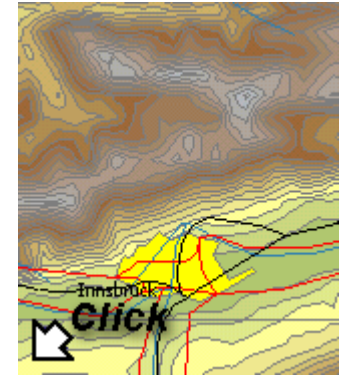

# 5 Finestra dei Temi

# 5.1 Informazioni sulla Finestra dei Temi

La finestra dei Temi permette di <u>creare</u> e <u>modificare</u> temi. La creazione del tema puo' essere fatta su <u>mappe vettoriali o mappe raster</u> cosi' come nella <u>visualizzazione ad elenco</u>.

Scegliere Modifica | Temi dal menu principale oppure usare l'icona 🧟 dalla Barra degli Strumenti oppure premere **Ctrl + T** 

Esempio di Finestra dei Temi accanto alla Finestra dei Piloni:

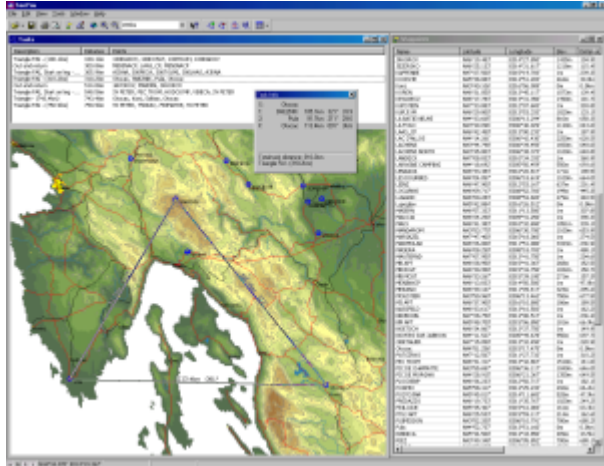

# 5.2 Organizzazione della Finestra dei Temi

La Finestra dei Temi e' divisa in due finestra.

- L' Elenco temi contiene la lista di tutti i temi memorizzati nel file Points.cup.
- La finestra inferiore puo' essere visualizzata in due modalita':
  - Usando la <u>Visualizzazione ad elenco</u> per creare il tema usando i nomi dei piloni
  - Usando la Visualizzazione a mappa per creare e modificare il tema graficamente

# 5.3 Funzioni della Finestra dei Temi

### 5.3.1 Elenco temi

In questa finestra tutti i temi esistenti sono elencati e ordinati in funzione del punto di decollo.

Per creare un nuovo tema, usare <u>Modifica</u> <u>Aggiungi</u> <u>Tema</u> oppure usare l'icona <u>C</u>. Verra' creato un nuovo tema. Il pilone di partenza sara' scelto come punto di decollo e di atterraggio.

Per fare una copia esatta di un tema esistente, usare Modifica|Copia Tema oppure usare l'icona 🚳 .

Dopo aver disegnao un tema e' possibile cambiarne le opzioni, ed impostare il tipo di tema (AAT, PST o altro tema personalizzato). Fare doppio click sul tema oppure scegliere <u>Modifica</u>|<u>Proprieta'</u> tema per accedere a queste funzioni. Scegliere la scheda <u>Zona di Osservazione</u> dalla finestra della proprieta' del Tema, per configurare separatamente i settori per ogni pilone.

I temi sono ordinati in funzione del punto di Decollo. Cliccando sul titolo della colonna della Descrizione, ordinera' i temi in funzione della descrizione, mentre un click sul titolo della colonna dell Distanza ordinera' i temi in funzione della Distanza. Un secondo click invertira' l'ordinamento (A->Z sara' Z->A)

Trascinate un tema nella finestra dei volo. Questo cambiera' il tema Dichiarato per tutti i voli nella Finestra del Volo. Questo risulta molto utile quando si analizzano piu' voli contemporaneamente in una competizione. Molti piloti non dichiarano il tema. In questo modo potete dichiarare il tema per tutti i voli con un solo click del mouse.

Argomenti correlati Finestra dei Temi Assistente Triangolo FAI

### 5.3.2 Visualizzazione ad Elenco

Questa visualizzazione e' utile quando si pianificano temi utilizzando piloni gia' esistenti.

Scegliere Visualizza | Elenco per cambiare la visualizzazione oppure usare l'icona 💷 🔹

Per creare un nuovo tema, scegliere Modifica | Aggiungi tema oppure usare l'icona 🖾 . L'attenzione si sposta sulla visualizzazione ad Elenco e sara' possibile iniziare a digitare il nome del pilone. E' possibile inserire tanti piloni quanto si desidera.

Per inserire un pilone e' possibile scegliere Modifica|Aggiungi pilone al tema oppure usare l'icona oppure premere **Ctrl + Insert** 

Per cancellare un pilone dal tema, scegliere il pilone da rimuovere e poi premere Ctrl + Delete

Usare <u>Modifica|Proprieta' del tema</u> per modificare le opzioni del tema e le <u>Zone di Osservazione</u> per ogni pilone.

Argomenti correlati Finestra dei Temi

# 5.3.3 Visualizzazione a Mappa

### 5.3.3.1 Creare un nuovo tema

Scegliere Visualizza | Mappa dal menu principale oppure cliccare sull'icona per cambiare visualizzazione.

Per creare un nuovo tema, scegliere Modifica | Aggiungi Tema oppure l'icona 🍳 .

Cliccare sul Punto di inizio, sul primo punto, sul secondo, ecc. Questo e' tutto. Avete creato un nuovo tema. Per terminare l'inserimento dei piloni, premere il pulsante ESC.

Per creare un tema senza utilizzare piloni gia' creati,tenere premuto il pulsante Shift (Maiuscolo). Ogni click creera' un nuovo pilone. I nuovi piloni avranno un nome come \_Punto\_123. E' possibile cambiare il nome e le altre proprieta' del punto cliccandoci sopra con il pulsante destro del mouse.

Argomenti correlati Finestra dei Temi Finestra Informazioni del Tema Modifica un Tema Assistente Triangolo FAI

### 5.3.3.2 Modificare un tema esistente

Per modificare un tema esistente, innanzitutto scegliere il tema da modificare.

Cliccare sul pilone e spostarlo.

Fare Doppio click sul lato per iserire un pilone oppure usare l'icona  $\triangle$  e poi cliccare sul lato. Scegliere l'icona M e cliccare sul pilone da cancellare.

La forma e la lunghezza del tema creato sono visualizzate nell'angolo in basso a destra e nella Finestra informazioni del tema.

Per modificare la forma di una Zona di Osservazione, usare il pulsante destro del mouse sulla zona in oggeto e scegliere <u>Modifica zona</u>. Usare <u>Modifica|Proprieta' del tema</u> per modificare le opzioni del tipo di tema e le <u>zoine di osservazione</u> per ogni pilone.

Argomenti correlati <u>Finestra dei Temi</u> Assistente Triangolo FAI

### 5.3.3.3 Spostarsi all'interno delle Mappe

Per muovere le Mappe nella visualizzazione a mappa

- Muovete il cursore del mouse verso il bordo della finestra fino a quando il cursore cambia forma.
- Cliccate e osservate come la mappa si sposta nella direzione del cursore.

• Usate lo Zoom per aumentare i dettagli.

Argomenti correlati: Informazioni sulla Finestra del Volo Informazioni sulla Finestra dei Piloni Informazioni sulla Finestra dei Temi Assistente Triangolo FAI

Esempio di cursore sul bordo:

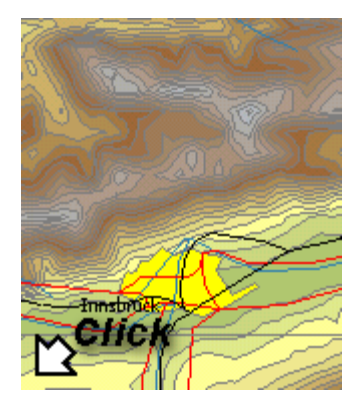

### 5.3.4 Assistente Triangolo FAI

L'assistente per i triangoli FAI e' un'utile funzione che vi aiua a determinare tutti i limiti dell'area FAI. Questo vi permette di pianficare triangoli FAI al meglio.

Usare **Ctrl+E** abilitare o meno l'Area FAI Usare **Ctrl+R** per ruotare l'Area Fai attorno ai lati.

Argomenti correlati Finestra dei Temi Assistente Triangolo FAI

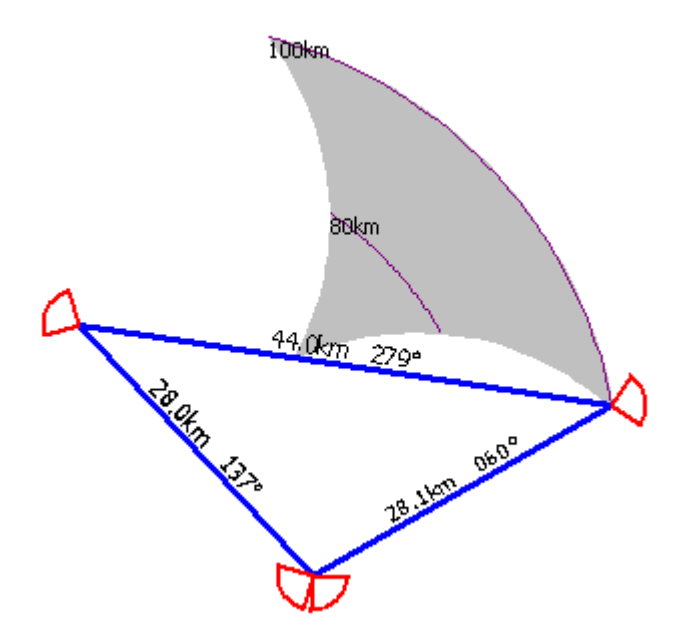

# 6 Menu dei commandi

- 6.1 File
- 6.1.1 Apri
- 6.1.1.1 Volo

La finestra Apri puo' essere richiamata attraverso il comando File|Apri presente nel menu principale

oppure premendo la combinazione di tasti **Ctrl+O** sulla tastiera oppure cliccando sull'icona 🖆 nella Barra degli Strumenti.

Il comando Apri in SeeYou puo' aprire file di voli e file di piloni.

A causa della limitazione imposte ai file IGC, SeeYou offre una serie di anteprime nella parte destra della finestra Apri. E' possibile scegliere tra la Dichiarazione del Tema, l'anteprima della Traccia o del Barogramma.

### Apri volo

Per aprire un volo

- 1. Scegliere File|Apri dal menu principale oppure usare l'icona:
- 2. Cercare la cartella appropriata
- 3. Scegliere il volo
- 4. Cliccare sul pulsante Apri oppure fare doppio click sul nome del file.

Per aprire un volo aperto di recente:

- 1. Scegliere File dal menu principale oppure cliccare sulla parte destra dell'icona Apri.
- 2. Cliccare sul nome del file che si desirera ri-aprire.

E' possibile aprire anche file MUL relativi a voli multipli.

Argomenti correlati: Finestra del Volo

### 6.1.1.2 Piloni

Con questo comando e' possibile aprire un database di Piloni presente sul disco ed aggiungerlo al database esistente.

- 1. Scegliere File|Apri dal menu principale
- 2. Cercare la cartella appropriata
- 3. Scegliere il file dei piloni (o piu' file)
- 4. Cliccare sul pulsante Apri oppure fare doppio click sul nome del file.
- 5. Verra' richiesto se Aggiungere o meno questi punti al database.
- 6. Se viene scelto SI, i piloni saranno aggiunti ai piloni esistenti.

Attenzione! Se viene scelto NO, i piloni esistenti saranno cancellati. Nel database ci saranno solo i nuovi piloni

Argomenti correlati: <u>Finestra dei Piloni</u>

### 6.1.2 Salva con nome...

#### 6.1.2.1 Informazioni sul salvataggio di file con SeeYou

La finestra Salva puo' essere richiamata attraverso il menu principale File|Salva con nome... oppure premendo la combinazione di tasti **Ctrl+S** sulla tastiera oppure usando l'icona Salva presente nella barra degli strumenti.

Il funzionamento e' differente a seconda della finestra attiva quando viene richiamato il comando.

- Nella finestra della Traccia, del Grafico, delle Statistiche e dell'Elenco dei Voli salvera' il volo attivo..
- Nella finestra dei Piloni e dei Temi salvera' i Piloni ed i Temi.

#### Salvare immagini

Scegliendo come tipo di file BMP o JPG, e' possibile salvare una schermata di dimensioni e qualita' personalizzabili.

Questo e' particolarmente utile per visualizzazioni web (immagini piccole) e per stampe di alta qualita' (immagini grandi).

#### 6.1.2.2 Salvare voli

- 1. Apire un volo
- 2. Effettuare cambiamenti al volo
- 3. Scegliere File|Salva dal menu principale oppure cliccare l'icona oppure premere Ctrl+S
- 4. Scegliere un nuovo nome per il file
- 5. Scegliere il tipo di file
- 6. Cliccare sul pulsante Salva

#### Salvare voli multipli

E' possibile salvare file MUL che contenga i link a piu' file; in tal modo e' possibile aprire piu' voli in un solo click.

#### Salvare immagini

Scegliendo come tipo di file BMP o JPG, e' possibile salvare una schermata di dimensioni e qualita' personalizzabili.

Questo e' particolarmente utile per visualizzazioni web (immagini piccole) e per stampe di alta qualita' (immagini grandi).

### 6.1.2.3 Salvare piloni

E' possibile salvare Piloni in due modi:

- 1. Aprre la Finestra dei Piloni o quella dei Temi
- 2. Scegliere File|Salva con nome... dal menu principale oppure cliccate sull'icona oppure premete **Ctrl+S**
- 3. Scegliere il nome del fine ed il tipo di file, poi premete il pulsante Salva
- 4. Spostate i piloni ed i temi (se il formato lo consente) dalla finestra di sinistra a quella di destra.

| Save                                                                                                    | <u> 위</u> ×                                                                                                    |
|----------------------------------------------------------------------------------------------------|----------------------------------------------------------------------------------------------------|
| Naypole<br>Computer:<br>Calle Champ                                                                                                    | File: 34 exceptions<br>(SRUECK (used in task)                                                                                                    |
| Carptinas<br>Cartilion<br>(BL)E<br>Ceretito<br>Obdetes<br>Obdetes<br>Obd | ECRATO<br>DOM<br>DOM<br>DOM<br>DURIDONE<br>DURIDONE<br>DURIDONE<br>DURIDONE<br>DURIDONE<br>Second<br>GARDEE (seed in task)<br>GARDEE V                                        |
| Task<br>Computer<br>(275.4m) - Trangle, Sien, AC65A, Furlapess, Sion<br>Polygon vehichteres partis, LAKC68L, AUC28LRS, TR01<br>Dug and Intern, New Garcia, Dubrowith, New Gorta<br>Polygon vehici, partis, SVETER, James die Erzina, Lab<br>Dut and return, 1996, Dubrowith, ISR<br>(1996) Alfred Technologie (1996) Automatic (1997)<br>(1996) Alfred Technologie (1996) Automatic (1997)<br>(1996) Alfred Technologie (1996) Automatic (1997)<br>(1996) Alfred Technologie (1996) Automatic (1997)<br>(1996) Alfred Technologie (1997) Automatic (1997)<br>(1997) Alfred Technologie (1997) Automatic (1997)<br>(1997) Alfred Technologie (1997) Automatic (1997)<br>(1997) Alfred Technologie (1997) Alfred Technologie (1997)<br>(1997) Alfred Technologie (1997) Alfred Technologie (1997)<br>(1997) Alfred Technologie (1997) Alfred Technologie (1997)<br>(1997) Alfred Technologie (1997)<br>(1997)<br>(19                                                                                                    | Pile: 3 taols<br>Polygon with three points, Wesenburg, Gardelegen, De<br>(200 Smith PAT Intende, SE PETER, 200 AA, 200 AB,<br>201 and return, Michild AGP, LAAS, CP, PENDAACP |
| L 1                                                                                                    | " <u>u</u> <u>x</u>                                                                                                    |
| F Bave waypoint as code                                                                                                    | OK Cancel                                                                                                    |

- 5. Scegliere 'Usa il codice come nome pilone', richiamabile dal pulsante Opzioni, per salvare il nome del pilone piu' corto. Se non e' stato inserito il campo 'Codice' verra' troncato il nome del pilone dopo 8 caratteri. Il codice e' specificabile per ogni pilone attraverso la finestra 'Modifica pilone'.
- 6. Cliccare sul pulsante OK per salvare il file.

### 6.1.3 Chiudi

Sceglire File|Chiudi dal menu principale. Questa operazione chiude la finestra attiva. La finestra attiva e' quella con la parte superiore blu.

### 6.1.4 Chiudi tutto

Sceglire File|Chiudi tutto dal menu principale. Questa operazione chiude tutte le finestre aperte nella finestra principale di SeeYou.

### 6.1.5 Cerca...

Con la finestra Cerca e' possibile cercare uno specifico volo o piu' voli in varie cartelle con una sola operazione.

E' possibile imporre dei limiti alla ricerca, specificando alcune parole chiave:

- Nome del Pilota
- Una Data compresa tra due valori
- Punto di Decollo

| Search g<br>Search g<br>Caloboo<br>V includ | for flights<br>ath:<br>ments and Settings<br>le su <u>b</u> folders<br>name | S(Andrey)My Docum | ents  et <br>n<br>r] [19. 6 .20 | 02 <b>-</b> [01 | Takeoff near:<br>ESCE |      | X<br>Search<br>Cancel |
|---------------------------------------------|-----------------------------------------------------------------------------|-------------------|---------------------------------|-----------------|-----------------------|------|-----------------------|
| Date                                        | Pilot                                                                       |                   | Take off                        | Landing         | Duration              | File |                       |
|                                             |                                                                             |                   |                                 |                 |                       |      |                       |
|                                             |                                                                             |                   |                                 |                 |                       |      |                       |
|                                             |                                                                             |                   |                                 |                 |                       |      |                       |
|                                             |                                                                             |                   |                                 |                 |                       |      |                       |
| Open                                        | selected fights                                                             | Open flights      | in single wind                  | ,<br>W          | '                     |      |                       |

### 6.1.6 Connessione guidata

La Connessione Guidata permette di scaricare voli dai registratori di volo (logger).

La Connessione Guidata e' solo un'interfaccia per l'utente. Sono necessarie le giuste Librerie Dinamiche (.dll) per la comunicazione. Se una libreria viene trovata, il corrispondente dispositivo viene visualizzato nell'elenco del **Tipo di dispositivo**. Sono disponibili diverse versioni dei dispositivi, quindi e' consigliabile consultare il manuale utente del dispositivo da connettere al PC.

Sui logger sono possibili alcune operazioni base:

- scaricare voli dal dispositivo (ricezione)
- carico o scarico piloni
- carico o scarico temi
- carico o scarico dichiarazione di volo

Non tutte sono disponibili per tutti i dispositivi.

La connessione funziona in questo modo:

- scegliere l'operazione da compiere, poi premere Avanti
- sceglire i voli, i piloni o la dichiarazione di volo, poi premere Avanti
- la Comunicazione inizia e finisce con un messaggio sullo schermo

La Connessione memorizza l'ultima impostazione funzionante per permettervi di usarla la prossima volta.

#### Esempio di comunicazione con il Colibri

Il Colibri e' un noto logger approvato FAI costruito dalla LX Navigation. E' ben conosciuto nel mercato del volo in aliante cosi' come nel parapendio e nel deltaplano. Lo utilizzeremo per fare un esempio di come comuncare con SeeYou.

#### Scarico del volo

- 1. Scegliere "File->Connessione Guidata" dal menu oppure premere F9
- 2. Sceglire Colibiri con tipo di dispositivo, scegliere Auto nell'Interfaccia e 19200bps per i Parametri

- 3. Aspettare fino a quando il Colibri comincia a 'bippare' (se non avviene, controllare la COM SPEED sul Colibri)
- 4. Selezionare "Scarica voli dal dispositivo" dal pannello Azioni e premere Avanti
- 5. L'elenco dei voli sara' scaricato. Aspettare fino a guando non viene visualizzato l'elenco dei voli.
- 6. Sceglire la cartella in cui scaricare i voli (gli ultimi usati sono nel menu' a discesa)
- 7. Sceqlire i voli da scaricare (il volo piu recente viene selezionato in automatico)
- 8. Impostare il controllo "Apri il volo dopo lo scarico" se lo desiderate
- 9. Premere Avanti e aspettare che il trasferimento sia completato.

### Tutto fatto.

Aprire i voli dalla cartella dove li avete memorizzati oppure li troverete gia' aperti se avete selezionato l'opzione al punto 8.

### Carico piloni e temi

Il Colibri carica piloni e temi assieme.

- 1. Sceqliere "File->Connessione Guidata" dal menu oppure premere F9
- 2. Sceqlire Colibiri con tipo di dispositivo, sceqliere Auto nell'Interfaccia e 19200bps per i Parametri
- 3. Aspettare fino a quando il Colibri comincia a 'bippare' (se non avviene, controllare la COM SPEED sul Colibri)
- 4. Selezionare "Carica piloni e temi sul dispositivo" dal pannello Azione e premere Avanti
- 5. Scegliere cosa si vuole caricare dal database di SeeYou oppure il file che si e' preparato su disco 6. Premere Avanti
- Scegliere quali piloni si vogliono scaricare (alla partenza sono tutti selezionati)
- 8. Premere Avanti
- 9. Sceqliere quali temi si vogliono scaricare (alla partenza sono tutti selezionati)
- 10. Premere Avanti e attendere che il trasferimento sia finito.

### Scarico piloni e temi

Il Colibri scarica piloni e temi assieme.

- 1. Scegliere "File->Connessione Guidata" dal menu oppure premere F9
- 2. Sceglire Colibiri con tipo di dispositivo, scegliere Auto nell'Interfaccia e 19200bps per i Parametri
- 3. Aspettare fino a quando il Colibri comincia a 'bippare' (se non avviene, controllare la COM SPEED sul Colibri)
- 4. Selezionare "Scarica piloni e temi sul dispositivo" dal pannello Azione e premere Avanti
- 5. Attendere che i piloni ed i temi siano scaricati dal dispositivo
- 6. Scegliere i piloni che volete salvare e premere Avanti
- 7. Scegliere i temi che volete salvare e premere Avanti
- 8. Sceqliere se si vuole salvare i dati nel database del programma oppure in un file
- 9. Premere Avanti ed e' tutto finito.

### Carico dichiarazione di volo

- 1. Sceqliere "File->Connessione Guidata" dal menu oppure premere F9
- 2. Sceglire Colibiri con tipo di dispositivo, scegliere Auto nell'Interfaccia e 19200bps per i Parametri
- 3. Aspettare fino a quando il Colibri comincia a 'bippare' (se non avviene, controllare la COM SPEED sul Colibri)
- 4. Selezionare "Carica dichiarazione di voli sul dispositivo" dal pannello Azione e premere Avanti
- 5. Inserire i campi da trasferire oppure premre l'icona dei Piloti per sceglierli dalla elenco
- 6. Inserire il tema nell'elenco oppure premere l'icona del tema per sceglierli dal database del programma
- 7. Premere Avani e attendere che il trasferimento sia completato.

| Connection Wizard                                                                                                    |                    |             | ×      |
|----------------------------------------------------------------------------------------------------|--------------------|-------------|--------|
| Download options<br>Please select target device and actions to complete.                                                                               |                    |             | ۲∎⊫۵   |
| Denige type:<br>Collori,LX20,LX5000,LX7000,Posigraph                                                                                                   | Interface:<br>AUTO | Parameters: | •      |
| Actions Download flights from device Upload waypoints and tasks to device Download waypoints and tasks from device Upload flight declaration to device |                    |             |        |
| -Connected to-                                                                                                    |                    |             |        |
|                                                                                                    | < Back             | Next >      | Cancel |

# 6.1.7 Imposta pagina...

# 6.1.7.1 Informazioni sulla Stampa

SeeYou permette di stampe complete e funzioni di anteprima.

- E' possibile stampare
- Voli, Grafici e Statistiche
- Fogli del Tema
- Piloni

Le proprieta' Generali sono configurabili attraverso la Finestra generale

Argomenti correlati: Anteprima di stampa

Esempio dell'Anteprima di stampa di un Foglio del Tema:

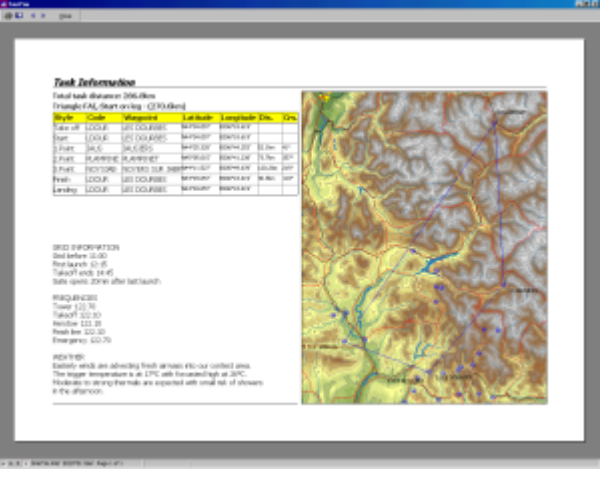

### 6.1.7.2 Generale

La scheda Generale e' comune alla stampa dei Voli, Temi e Piloni.

- Scegliere quali dati stampare nella sezione 'Stampa di' (non sempre applicabile).
- Impostare i margini del foglio nella sezione Margini
- Scegliere cosa stampare in punta ed alla fine della pagina nella sezione Intestazione&Pie' di pagina
- Scegliere l'orientamento della carta nella sezione Orientamento
- Una veloce anteprima mostra i cambiamenti apportati. Cliccare sull'anteprima per vedere le pagine successive.
- Cliccare sul pulsante OK per memorizzare i cambiamenti, Annulla per non memorizzare i cambiamenti
- Cliccare sul pulsante Stampa per inviare i dati alla stampante
- Cliccare sul pulsante Anteprima di stampa per visualizzare a video le pagine da stampare

Argomenti correlati: Imposta Pagina Stampa di Voli, Grafici e Statistiche Stampa Temi Stampa Piloni Anteprima di stampa

### 6.1.7.3 per i Voli

Quando si imposta la pagina per la stampa del volo, e' possibile configurare separatamente le proprieta' per:

- Generale vedere sopra
- Traccia
- · Grafici
- · Statistiche

### Scheda della Traccia

- · Scegliere quale parte della traccia stampare nella sezione 'Stampa di'
  - Stampa tutto il volo (Tutto)
  - Stampa cosa selezionato dai marker (Selezione)
  - Sceglire come deve essere stampata la traccia
    - A riempire la pagina
    - Scala personalizzata (1:500.000 o 1:20.000 come esempio)
- Scegliere la quantita' di pagina da sovrapporre. Questa opzione viene utilizzata quando viene impostata una scala personalizzata e la traccia esce dalla pagina.
- . Una veloce anteprima mostra i cambiamenti apportati. Cliccare sull'anteprima per vedere le pagine successive.
- . Cliccare sul pulsante OK per memorizzare i cambiamenti, Annulla per non memorizzare i cambiamenti
- Cliccare sul pulsante Stampa per inviare i dati alla stampante
- . Cliccare sul pulsante Anteprima di stampa per visualizzare a video le pagine da stampare

#### Scheda dei Grafici

- Scegliere quale parte della traccia stampare nella sezione 'Stampa di'
  - Stampa tutto il volo (Tutto)
  - Stampa cosa selezionato dai marker (Selezione)
- Scegliere il numero di righe in cui suddividere il grafico nella sezione Opzioni.

. Una veloce anteprima mostra i cambiamenti apportati. Cliccare sull'anteprima per vedere le pagine successive.

. Cliccare sul pulsante OK per memorizzare i cambiamenti, Annulla per non memorizzare i cambiamenti

. Cliccare sul pulsante Stampa per inviare i dati alla stampante

. Cliccare sul pulsante Anteprima di stampa per visualizzare a video le pagine da stampare

#### **Statistics tab**

· Sceglire quali statistiche stampare nella sezione 'Stampa di'

- Informazioni sul volo e sul tema
- Statistiche del tema volato
- o Statistiche dei lati
- Statistiche delle fasi del volo

. Una veloce anteprima mostra i cambiamenti apportati. Cliccare sull'anteprima per vedere le pagine successive.

. Cliccare sul pulsante OK per memorizzare i cambiamenti, Annulla per non memorizzare i cambiamenti

- . Cliccare sul pulsante Stampa per inviare i dati alla stampante
- . Cliccare sul pulsante Anteprima di stampa per visualizzare a video le pagine da stampare

Argomenti correlati: Imposta Pagina Stampa Temi Stampa Piloni Anteprima di stampa

#### 6.1.7.4 per i Piloni

Quando si configura la pagina per la stampa dei Piloni si sceglie tra due schede

- · <u>Generale</u>
- Pilone

### Scheda dei Piloni

- · Scegliere cosa stampare dei piloni nella sezione 'Stampa di'
- · Scrivere cosa deve essere stampato nell'intestazione nella sezione Intestazione di pagina
- · Scrivere cosa deve essere stampato nel Pie' di Pagina nella sezione Pie' di pagina
- Una veloce anteprima mostra i cambiamenti apportati. Cliccare sull'anteprima per vedere le pagine successive.
- Cliccare sul pulsante OK per memorizzare i cambiamenti, Annulla per non memorizzare i cambiamenti
- · Cliccare sul pulsante Stampa per inviare i dati alla stampante
- · Cliccare sul pulsante Anteprima di stampa per visualizzare a video le pagine da stampare

Argomenti correlati: Imposta Pagina Stampa di Voli, Grafici e Statistiche Stampa Temi

#### Anteprima di stampa

### 6.1.7.5 per i Temi

Quando si configura la pagina per la stampa dei Temi e' possibile scegliere tra due schede

- · <u>Generale</u>
- · Tema

#### Tema

- Scrivere cosa deve essere stampato nell'intestazione nella sezione Intestazione di pagina
- · Scrivere cosa deve essere stampato nel Pie' di Pagina nella sezione Pie' di pagina (la parte destra e sinistra)

#### Note Tema

· Scrivere il testo che deve apparire nel corpo della pagina, nel sezione Note del Tema

Una veloce anteprima mostra i cambiamenti apportati. Cliccare sull'anteprima per vedere le pagine successive.

Cliccare sul pulsante OK per memorizzare i cambiamenti, Annulla per non memorizzare i cambiamenti Cliccare sul pulsante Stampa per inviare i dati alla stampante

Cliccare sul pulsante Anteprima di stampa per visualizzare a video le pagine da stampare

Argomenti correlati: Imposta Pagina Stampa di Voli, Grafici e Statistiche Stampa Temi Anteprima di stampa

### 6.1.8 Anteprima di stampa

Scegliere File|Anteprima di stampa oppure cliccare sull'icona

Ci sono tre tipi differenti di anteprima di stampa a seconda del punto da cui viene richiamato

· Anteprima di stampa del volo

- Anteprima di stampa dei piloni
- · Anteprima di stampa dei temi

Un click sulla pagina visualizzera' la pagina seguente.

Il contenuto della pagina deve essere configurato nella finestra Imposta Pagina, che puo' essere richiamata tramite l'icona 🛄 .

Argomenti correlati: Imposta Pagina Stampa di Voli, Grafici e Statistiche Stampa Temi Stampa Piloni

Esempio dell'Anteprima di stampa di un Foglio del Tema:

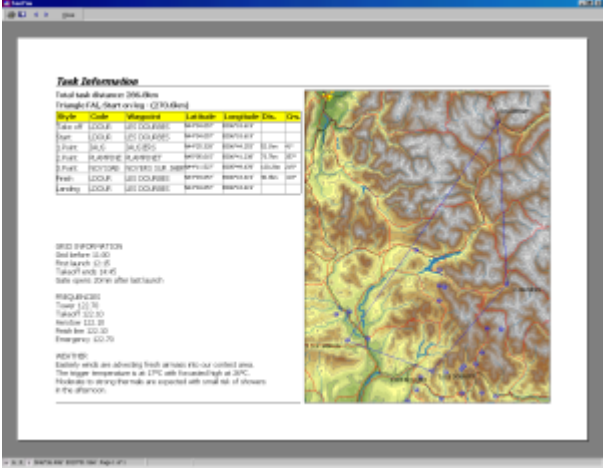

### 6.1.9 Stampa

Scegliere File|Stampa oppure usare l'icona 🖨 oppure premere **Ctrl+P** Nella finestra di Stampa si deve scegliere

- Quale stampante usare (se piu' di una e' disponibile) all'interno della sezione Stampante
- · Quali pagine stampare nella sezione Intervallo di stampa
- · Quante copie della stampa si necessitano all'interno della sezione Copie
- · Cliccare sul pulsante OK per iniziare la stampa oppure cliccare Annulla per non stampare nulla

Tutte le altre opzioni sono disponibili attraverso il pulsante Proprieta' e sono strettamente dipendenti dalla stampante. Consultare il manuale della stampante per avere maggiori informazioni su come usare tali funzioni.

Argomenti correlati: Imposta Pagina Stampa di Voli, Grafici e Statistiche Stampa Temi Stampa Piloni Anteprima di stampa
# 6.1.10 Esci

Questo comando chiudera' SeeYou.

Quando SeeYou viene chiuso, le seguenti impostazioni vengono salvate:

- · il file Points.cup viene salvato
- · l'impostazione della finestra ingrandita/normale/minimizzata
- viene salvata l'impostazione di visualizzazione Finestra (Traccia, Grafico, Statistiche, Elenco Voli, 3D), Parametri del volo, tipo di Grafico

# 6.2 Modifica

# 6.2.1 per la Finestra del Volo

## 6.2.1.1 Vai a posizione

Quando avete l'esigenza di spostarvi velocemente ad una posizione nota sulla mappa, e' possibile usare la funzione Vai a posizione. Premere **Ctrl+G**, e selezionare:

- un pilone dal tema,
- un pilone dal database,
- digitare delle coordinate di Latitudine/Longitudine del punto desiderato.

Utilizzando il pannello di anteprima e' possibile verificare il punto in cui volete spostarvi.

Questa fintestra e' disponibile nella Finestra del volo Finestra dei piloni e nella Finestra dei temi

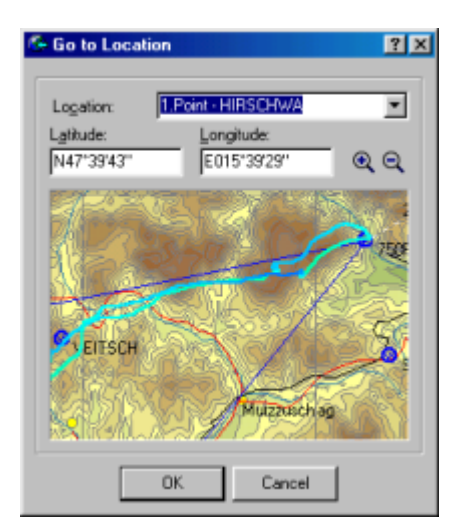

## 6.2.1.2 Seleziona volo attivo

Quando piu' voli sono aperti nella Finestra del Volo, e' possibile vedere le Statistiche, le Proprieta' del volo e la Dichiarazione del Tema per il volo attivo. Le frecce per la navigazione funzionano solo per il volo attivo. Per cambiare il volo attivo, seguire le seguenti istruzioni:

- 1. Scegliere Modifica|Seleziona volo attivo dal menu principale oppure cliccare con il pulsante destro del mouse nella Finestra del volo e Seleziona volo attivo
- 2. Scegliere dall'elenco il volo che si vuole rendere attivo. Il colore utilizzato per colorare il campo Data e' il colore della traccia del volo nello <u>schema dei colori</u> per i voli multipli.
- 3. Cliccare OK

# 6.2.1.3 Selezione

Scegliere Selezione quando si desiderano delle Statistiche per una particolare sezione. Scegliere Selezione per ottimizzare il volo. Per esempio quando non si vuole che il traino faccia parte del tema ottimizzato.

Impostare la Selezione manualmente:

- 1. Scegliere Modifica|Selezione dal menu principale oppure fare doppio click nella pagina 'Selezione' all'interno delle Statistiche.
- 2. Digitare gli orari per il 1° e per il 2° marker all'interno dei campi. La linea rossa e' una verifica della vostra selezione.
- 3. Cliccare OK

Impostare la Selezione con la tastiera

- 1. Nella Finestra del Volo spostarsi col i tasti freccia fino al punto in cui inserire il 1º marker.
- 2. Premere il pulsante Shift (maiuscolo)

3. Tenere premuto il pulsante Shift e spostarsi con le frecce o con i pulsanti Home/End fino a raggiungere la posizione in cui inserire il 2° marker. Appariranno due cerchi rappresentanti rispettivamente il primo ed il secondo marker (rosso e blu)

Impostare la Seleziona con il mouse

- 1. Nella finestra del volo spostarsi fino al punto in cui inserire il 1° marker.
- 2. Cliccare col pulsante destro del mouse sul punto della traccia in cui inserire il marker, e scegliere dal menu 1° marker.
- 3. Spostarsi nuovamente fino al punto in cui inserire il 2° marker e rifare la procedura col pulsante destro del mouse.

Dopo ogni selezione fatta e' possibile accedere immediatamente alle Statistiche per questa sezione. Premere **Ctrl+L** o <u>Modifica|Ottimizzazione</u> per sapere qual'e' il tema piu' lungo all'interno dei marker.

Lo spostamento dei marker manualmente e' uguale alla sua impostazione.

Per spostare i marker nella Finestra del Volo (visualizzazione della Traccia o dei Grafici):

- 1. Usare le frecce per spostarsi vicino a uno dei due marker.
- 2. Premere il pulsante Shift
- 3. Tenere premuto il tasto Shift e usare le frecce per muovere il marker.

Argomenti correlati: <u>Statistiche</u>

# 6.2.1.4 Aggiungi volo

Aggiungi volo aggiungera' un volo alla Finestra di Volo attiva.

Scegliere Modifica|Aggiungi volo oppure usare l'icona 🧀 presente nella barra degli strumenti oppure cliccare con il pulsante destro del mouse nella finestra del volo.

Si aprira' la finestra 'Apri'. La procedura e' descritta nella sezione Eile|Apri.

# 6.2.1.5 Elimina volo

Elimina volo rimuovera' voli dalla Finestra del volo attiva.

- 1. Scegliere Modifica|Elimina volo oppure usare l'icona 🖾 nella Barra degli Strumenti.
- 2. Scegliere uno o piu' voli da eliminare
- 3. Cliccare sul pulsante Elimina per rimuovere i voli selezionati oppure cliccare sul pulsante Annulla per non rimuovere alcun volo.

#### Argomenti correlati: Aggiungi volo

# 6.2.1.6 Proprieta' del volo

#### 6.2.1.6.1 Pagina del Volo

Nella Pagina del Volo delle Proprieta' del volo, e' possibile configurare:

- 1. Sfasamento in ore la differenza tra l'ora UTC e quella locale
- 2. QNH in hectopascal i logger GNSS memorizzano con il valore QNE (1013.25hPa). E' qui possibile impostare il QNH usato per il volo.
- 3. L'altezza di Partenza e' il modo piu' accurato ed intuitivo per impostare il QNH corretto. All'altitudine e' possibile inserire 'm' per metri e 'ft' per piedi. Se non viene specificato nulla, verra' presa l'impostazione standard. Si dovra' scegliere QNH o QFE in concordanza con l'impostazione nelle mappe 3D per quanto riguarda il decollo.
- 4. Nome del pilota
- 5. Tipo di aliante
- 6. Marche civili dell'aliante
- 7. Classe di competizione (Standard, 18metri, ecc)
- 8. Sigle di Gara
- 9. Orario di Inizio e Fine del volo libero (influenza l'ottimizzazione e le statistiche)
- 10. Impostare se e' un'aliante con il motore o puro (in questo caso l'ENL verra' ignorato se memorizzato nel file IGC)
- 11. Subito sotto sono disponibili le informazioni sul logger.

Cliccando sul pulsante <u>Pilota</u> e' possibile scegliere i dati del pilota comodamente dalla lista. Cliccando sul pulsante Aggiungi Pilota e' possibile inserire facilmente un pilota alla lista dei <u>Piloti</u>.

Cliccare su OK per rendere effetive le modifiche, cliccare su Annulla per non cambiare nulla.

#### 6.2.1.6.2 Pagina del Tema

Nella Pagina del Tema e' possibile cambiare la Dichiarazione del Tema del volo attivo nella Finestra del Volo.

- 1. Cambiare il tema come nella visualizzazione ad elenco della Finestra dei Temi oppure
- Cambiare il tema sulla Mappa cliccando sul pulsante Modifica Mappa. A differenza di quanto abituati a fare nella Finestra dei Temi, si deve cliccare sul pulsante Chiudi sulla Barra degli Strumenti o premere Esc.

Cliccando sulla colonna Nome vedrete cambiare lo stato del lucchetto. Questo e' utilie quando si desidera cambiare il nome assegnato ai piloni dall'Ottimizzazione del tema.

Usare Ctrl+Ins per inserire un pilone al tema. Usare Ctrl+Del per cancellare un pilone dal tema.

6.2.1.6.3 Zone di Osservazione

Consultare Propreta' del Tema->Zone di Osservazione

6.2.1.6.4 Opzioni del Tema

Consultare Proprieta' del Tema->Opzioni

#### 6.2.1.6.5 Origine

In questa pagina e' possibile vedere l'origine dei dati IGC del volo attivo nella Finestra del volo.

#### Per utentu esperti:

Cliccare nella finestra del testo e premere **Ctrl+F9**. La pagina passera' nella modalita' Modifica. E' possibile cosi' modificare manualmente ogni parte del file .IGC. ATTENZIONE: Questa operazione causera' l'invalidazione della dichiarazione del tema (integrity check BAD). I cambiamenti saranno memorizzati solo dopo aver salvato il volo.

# 6.2.1.7 Dichiarazione Tema

Consultare la Pagina del Tema nella Propireta' del Volo per maggiori informazioni su questa funzione

### 6.2.1.8 Assegna tema

Per rendere disponibile questa opzione e' necessario avere almeno un Tema nella Finestra dei Temi. Questa funzione e' particolarmente utile nell'organizzazione delle gare.

Selezionando quest'opzione si assegnano velocemente un Tema a uno o piu' voli aperti. Si aprira' una finestra con tutti i temi esistenti. E' possibile ordinare i temi in funzione di qualsiasi colonna.

## 6.2.1.9 Ottimizzazione

Quest'opzione trovera' la maggiore distanza volata nel volo attivo per vari tipi di competizioni di distanza.

SeeYou ottimizzera' il volo dall'inizio dalla fine del volo libero. Se si ha il dubbio che quesi ultimi non siano corretti, sara' possibile impostare una <u>selezione</u> con degli orari diversi.

Scegliere Modifica|Ottimizzazione dal menu principale, premere **Ctrl+L** nella Finestra di Volo oppure cliccare con il pulsante destro del mouse nella finestra del volo e scegliere Ottimizzazione.

Verra' calcolato il tema piu' lungo per le seguenti competizioni: OLC 2003 (inizio e fine + 4 punti) OLC 2002 (Triangolo FAI, Triangolo e Volo libero con tre punti, 20% di distanza permessa tra inizio e fine) DMSt (Triangolo FAI, Triangolo e Volo libero con tre punti)

Cliccare Copia se si vogliono vedere le <u>Statistiche</u> per il tema ottimizzato. E' possibile <u>salvare il volo</u> con il tema ottimizzato.

Argomenti correlati: Opzioni - Ottimizzazione

# 6.2.1.10 Dichiarazione volo OLC

Scegliere Modifica|Dichiarazione volo OLC per creare un file contenente tutte le informazioni necessarie all'invio del volo all'aerokurier Online Contest.

Questi campi devono essere riempiti correttamente:

- Nome
- Cognome
- Data di nascita
- Tipo di aliante
- Sigle di gara
- Aliante puro o meno
- Luogo di decollo
- Indice (handicap dell'aliante)
- E' possibile inserire altri dati, ma sono opzionali.

L'inserimento del Co-pilota e' opzionale e viene usato solo per la competizione DMSt.

Dopo avere inserito tutti i dati, dovete scegliere se:

- Inviare questo modulo direttamente all'OLC (e' necessario essere collegati ad internet)
- Salvare la Dichiarazione Volo OLC ed inviarla manualmente in seguito.

Il pulsante Vai a OLC assieme al selezione "Scarica il volo automaticamente" permettera' di inviare il volo senza aprire alcuna pagina web. Sara' possibile in seguito consultare il sito OLC per vedere i risultati.

Argomenti correlati: Opzioni - Ottimizzazione

| C Flight Claim      | 2 ×                                                          |
|---------------------|--------------------------------------------------------------|
| Given name:         | Name: Birth date:                                            |
| Simenc              | Z Kolar 11. 6 .1958 ▼                                        |
| Glider type:        | Competition ID: Class: Index:                                |
| ASH_25M             | 55-KAM (SI) Open 💌 124 🕏 🗆 Pure glider                       |
| Take off location:  | Date of Flight: IGC-Fliename:                                |
| OLESCE              | 22.06.02 26M_1kMaiern_1kZeltweg_NovoMesto                    |
| Flight              |                                                              |
| Departure time: 0   | 9:58:20                                                      |
| Start               | 09:58:20 N46°21'33" E014°14'59" 2084m                        |
| 1.Point             | 12:39:44 N46°57'01" E011°14'34" 2863m 238.7km 287° 192.5 pts |
| 2.Point             | 14:50:00 N47*21'13" E014*32'40" 2666m 253.6km 79* 204.5 pts  |
| 3.Point             | 16:26:16 N45°46'00" E015°14'15" 1041m 184.2km 163° 148.6 pts |
| 4.Point             | 18:18:54 N45°54'34" E014°23'06" 1456m 67.9km 284° 54.8 pts   |
| 5.Point             | 18:26:38 N46°03'05" E014°19'56" 1107m 16.3km 346° 10.5 pts   |
| Finish              | 18:26:38 N46°03'05" E014°19'56" 1107m 0.0km 0° 0.0 pts       |
| Finish time: 18:26: | :58                                                          |
| Free Flight: 760.7  | Skm Points for the flight: 610.91                            |
| Submit to           |                                                              |
| OLC - Czech Repu    | ublic 🔄 🗖 Automatically upload flight                        |
| Sector Chiract      | Save <u>A</u> s Cancel                                       |

# 6.2.1.11 Piloni

Scegliere Modifica|Piloni, premere **Ctrl+W** oppure usare l'icona 馿 nella barra degli strumenti. Il comando aprira' la Finestra dei Piloni.

Consultare la Finestra dei Piloni per maggiori informazioni.

# 6.2.1.12 Temi

Scegliere Modifca|Temi, premere **Ctrl+T** oppure usarel'icona Anna and aprira' la Finestra dei Temi.

Consultara la Finestra dei Temi per maggiori informazioni.

# 6.2.2 per la Finestra dei Piloni

# 6.2.2.1 Punto di partenza

Questo comando imposta il pilone di riferimento per le Finestre dei Piloni e dei Temi.

Scegliere Modifica|Punto di partenza, usare il pulsante destro del mouse e selezionare Punto di Partenza all'interno della Finestra dei Temi o della Finestra dei Piloni o dell'elenco a discesa nella Barra degli Strumenti dei Piloni.

Consultare Finestra dei Piloni - Punto di partenza per maggiori informazioni.

# 6.2.2.2 Modifica Pilone

Usare questo comando per modificare le proprieta di un pilone.

Prima di tutto selezionare un pilone, poi scegliere Modifica|Modifica Pilone oppure usare l'icona 🖉 dalla barra degli strumenti.

Nell visualizzazione a Mappa, cliccare con il pulsante destro del mouse sopra il pilone e poi scegliere Modifica Pilone.

La finestra di Modifica del pilone mostra 11 proprieta':

- 1. Nome: il nome del pilone
- 2. Stile: scegliere tra 6 diversi stili di pilone

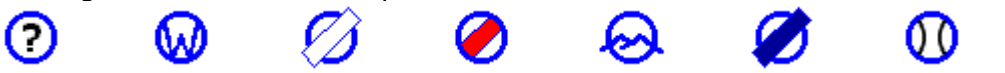

Sconsciuto, Punto di virata, Aeroporto in erba, Fuoricampo, Campo di Volo, Aeroporto in asfalto,

Mountain Pass

- 3. Quota: l'altitudine del pilone.
- 4. Latitudine del pilone.
- 5. Longitudine del pilone.
- 6. Codice: Il nome che e' usato per il pilone sul logger. Limitato a 8 caratteri.
- 7. Nazione in cui e' ubicato il pilone.
- 8. Direzione della pista.
- 9. Lunghezza della pista.
- 10. Frequenza dell'aeroporto
- 11. Descrizione

I campi 8, 9 e 10 sono relativi solo ad Aeroporti con pista in erba, Campi di volo e Aeroporti con pista in asfalto.

#### Modificare piu' piloni assieme

Spesso e' necessario moficare lo stesso parametro su piu' piloni. Selezionare tutti i piloni in questione e cambiare uno di questi dati:

- Nazione
- Stile
- Quota
- Descrizione

Argomenti correlati: <u>Finestra dei Piloni</u>

#### 6.2.2.3 Aggiungi Pilone

Questo comando aggiunge un pilone al file Points.cup.

Scegliere Modifica|Aggiugi Pilone dal menu principale oppure usare licona 🗜 . Nella visualizzazione a Mappa, questa funzione e' richiamabile tramite il pulsante destro del mouse. Un finestra in bianco verra' aperta.

Consultare Modifica pilone per maggiori dettagli su come modificare un pilone.

Argomenti correlati: Finestra dei Piloni

#### 6.2.2.4 Rimuovi Pilone

Questo comando eliminera' un pilone dal file Point.cup. Selezionare uno o piu' piloni elenco e scegliere Modiifca|Rimuovi Pilone dal menu principale oppure usare l'icona I della barra degli strumenti.

Argomenti correlati: Finestra dei Piloni

#### 6.2.2.5 Importare Piloni

Questa funzione e' disponibile solo se si e' installato il "Waypoint and Airfield database for SeeYou". Se vedete quest'opzione nel menu Modifica, l'avete. Se non l'avete, e' possibile scaricare points.exe da www.seeyou.ws/dload.shtml e eseguirlo sul computer. Esso installera' il file seeyou.cup nella directory di SeeYou.

Questa finestra si aprira' in automatico se il database dei Piloni e' vuoto. Questo non avverra' se si sara' disattivata questa funzione in <u>Opzioni - Varie</u>.

Usare le varie opzioni per creare un filtro per gli oltre 36.000 piloni in questo database. Alcun opzioni sono selezionate in automatico.

Argomenti correlati: Finestra dei Piloni

| 🤲 Waypoint Wizard                                                                                                    |                                                                                                    |
|----------------------------------------------------------------------------------------------------|----------------------------------------------------------------------------------------------------|
| Select appropriate import options below.                                                                                                    |                                                                                                    |
| Country  Select All Unselect Al  AR Argentina At Australia  At Australia  BE Belgium  BR Braci BC Bulgaria CA Canada CL Chile CL Chile CL | tyle Select <u>Al</u> Ugselect Al Waypoint Alrport with Grass Runway Cutlanding Place Gilder Site Arport with Solid Runway Mountain Top Nounding Box Max.Latitude: N90100.000 Min.Latitude: S90100.000 Min.Latitude: S90100.000 Cancel |

#### 6.2.2.6 Piloni

Scegliere Modifica|Piloni, premere **Ctrl+W** oppure usare l'icona 🌄 nella barra degli strumenti. Il comando aprira' la Finestra dei Piloni.

Consultare la Finestra dei Piloni per maggiori informazioni.

# 6.2.2.7 Temi

Scegliere Modifca|Temi, premere **Ctrl+T** oppure usarel'icona Annual nella barra degli strumenti. Il comando aprira' la Finestra dei Temi.

Consultara la Finestra dei Temi per maggiori informazioni.

# 6.2.3 per la Finestra dei Temi

## 6.2.3.1 Inserisci pilone nel tema

Questo comando inserira' un pilone nel tema attivo.

- 1. Scegli un tema
- 2. Scegliere un pilone nel tema. Non e' possibile inserire un pilone prima dei punti di Decollo, di Inizio e di Atterraggio.
- 3. Scegliere Modifica|Inserisci pilone nel tema oppure usare l'icona 🏠 nella barra degli strumenti
- 4. Scegliere il pilone digitandone il nome nella collonna Nome.

Argomenti correlati: Finestra dei Temi

## 6.2.3.2 Cancella pilone dal tema

Questo comando cancellera' un pilone dal tema attivo.

- 1. Scegli un Tema
- 2. Scegliere un Pilone
- 3. Scegliere Modifica|Cancella pilone dal tema oppure usare l'icona M nella barra degli strumenti oppure cliccare con il pulsante destro del mouse e selezionare Cancella Pilone dal Tema.

Argomenti correlati: Finestra dei Temi

# 6.2.3.3 Aggiungi tema

Questo comando aggiunge un nuovo tema al file Points.cup.

- 1. Aprire la Finestra dei Temi
- 2. Sceglire Modifica|Aggiungi Tema dal menu principale oppure usare l'icona 🥰 nella barra degli strumenti oppure cliccare con il pulsante destro del mouse e selezionare Aggiungi Tema.
- 3. Verra' creato un nuovo tema con una lista vuota di piloni, solo il Punto di Partenza e' selezionato come punto di Decollo e di Atterraggio.

Argomenti correlati: Finestra dei Temi

# 6.2.3.4 Rimuovi tema

Questo comando cancellera' un tema esistente dall'elenco dei temi nel file Points.cup.

- 1. Aprire la Finestra dei Temi
- 2. Scegliere un Tema dall'<u>Elenco temi</u>

3. Scegliere Modifica|Rimuovi Tema dal menu principale oppure usare l'icona 🏹 nella barra degli strumenti.

Argomenti correlati: Finestra dei Temi

#### 6.2.3.5 Copia tema

Questo comando creera' una copia esatta di un tema esistente nell'elenco dei temi nel file Points.cup.

- 1. Aprire la Finestra dei Temi
- 2. Scegliere un Tema dall'<u>Elenco temi</u>
- 3. Scegliere Modifica|Copia Tema dal menu principale oppure usare l'icona 🚳 nella barra degli strumenti oppure cliccare con il pulsante destro del mouse e selezionare Copia Tema.

Argomenti correlati: Finestra dei Temi

#### 6.2.3.6 Proprieta' del tema

6.2.3.6.1 Zona di Osservazione

L'utilizzo di questa finestra e' fondamentale quando si pensa di pianificare un Tema ad Area Assegnata(AAT), ma non solo. E' possibile creare una zona di osservazione personalizzata per ogni pilone. Una zona di osservazione puo' essere determinata impostando due archi particolari

E' possibile richiamare questa finestra scegliendo Modifica|Proprieta' del tema| Zona di Osservazione oppure cliccando con il pulsante destro del mouse sopra la zona di osservazione nella visualizzazione a mappa. La finestra permette di meglio capire cosa si sta facendo.

Per cambiare una zona di osservazione, fare quanto segue:

- 1. Sceglire un pilone da modificare
- 2. Scegliere la Direzione da cui gli angoli sono calcolati. E' possibile scegliere da:
  - Valore fisso
  - Simmetrico
  - Al punto successivo
  - Al punto precedente
  - All'arrivo
- 3. Se si e' scelto il Valore Fisso e' necessario inserire la direzione nel campo Angolo12. Questo valore rappresenta la prua della bisettrice della zona di osservazione.
- 4. Impostare Raggio1, Angolo1, Raggio2, Angolo2 per creare l'arco arbitrario. Guardare ai cambiamenti nell'immagine per vedere cosa succede.

Argomenti correlati: Disegnare un tema Opzioni del tema

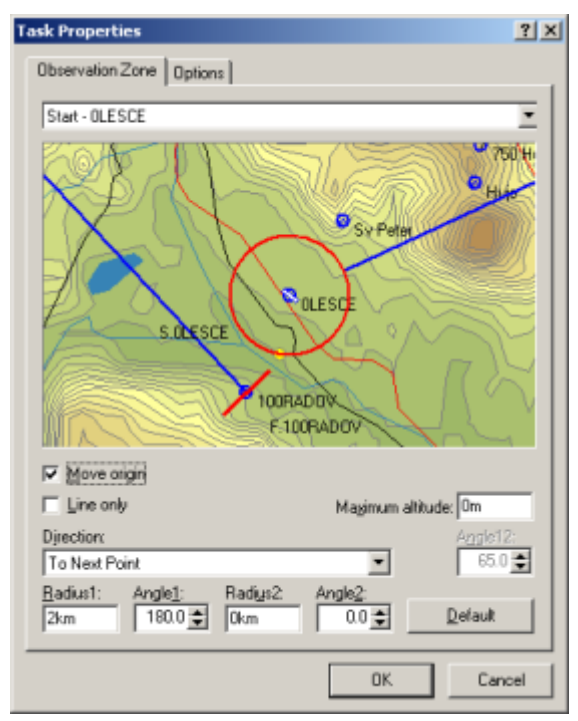

Example of a US start circle and straight finish line

#### 6.2.3.6.2 Opzioni

Usare questa finestra per determinare come i risulatati e le statistiche vengono calcolate. Scegliere Modifica|Proprieta' del tema dal menu principale.

#### **Descrizione:**

Questo rimpiazza la descrizione creata automaticamente per il Tema nella Finestra dei Temi.

### Tipo:

E' possibile scegliero fra tre tipi di temi predefiniti:

- . Tema Assegnato di Velocita (AST) e' il Tema classico con piloni che devono essere sorvolati nell'ordine prescritto..
- . Tema di distanza con Area Assegnata (TDT/AA and DST/AA) e' un tema in cui i piloti devono entrare in ogni area Area Assegnata nell'ordine prescritto. Un punto GPS in ogni zona di osservazione verra' usato per calcolare la massima distanza volata.
- . Tema di distanza con Punti di Virata (TDT/TP and DST/TP) e' anche chiamato Tema "Cat's Craddle", dove i piloti scelgono quali piloni sorvoleranno .

#### Non partito prima:

Questo e' l'orario di apertura del traguardo di partenza.

#### Tempo del tema:

Se questo valore non e' zero(00:00:00), il calcolo della distanza volata finisce quanto il "Tempo del tema" finisce.

# Calcolo distanza tema

- . **usa piloni:** se questa opzione e' selezionata, la distanza tra i piloni raggiuni verra' utilizzata per determinare la lunghezza del tema volato.
- . **usa punti del volo:** se questa opzione e' selezionata, almeno un punto GPS in ogni zona di osservazione verra' usato per calcolare la distanza volata, cosi' il risultato sara' la massima distanza volata.

#### Ordinamento casuale dei piloni

Quest'opzione e' utilizzata solo per il temi "Cat's Craddle" (TDT/TP, DST/TP). Questa opzione puo' essere usata solo quanto e' selezionato "usa piloni" per il calcolo della distanza.

- . **Numero massimo di piloni** che il pilota potra' usare. Questo valore include il traguardo di partenza e di arrivo.
- . Numero fisso di piloni alla partenza 1 solo partenza, 2 primo pilone dopo la partenza e' obbligatorio.
- . **Numero fisso di piloni alla fine** 1 solo arrivo, 2 ultimo pilone e' obbligatorio prima dell'arrivo. Nota: Se i piloni obbligatori possono essere usati in volo, non possono essere dichiarati due volte.
- . Bonus per l'arrivo valore di facile comprensione

#### Lato non completato

Con questa opzione e' possibile scegliere come la distanza dall'ultimo pilone sara' calcolata' per i piloti atterrati fuoricampo.

. **calcolo minima distanza al prossimo punto di osservazione** dal punto di atterraggio o di fuoricampo virtuale (usato per temi TDT/AA e DST/AA )

. **calcolo massima distanza dall'ultimo punto di osservazione** (usato per temi TDT/TP and DST/TP)

#### Permetti zone mancate

Se questa opzione e' selezionata e la Minima distanza e' configurata, le zone mancate di poco saranno elencate nelle statistiche.

Argomenti correlati: Disegnare un tema Zone di Osservazione

| sk Properties                                     | 2                        |
|---------------------------------------------------|--------------------------|
| Observation Zone Options                          |                          |
|                                                   |                          |
| Description: Malikeng Day 4                       |                          |
| Type: Assigned Speed T                            | ask (AST) 💌              |
| No start before: 00:00:0                          | 0 Task time: 00:00:00    |
| Task distance calculation                         |                          |
| <ul> <li>use waypoints</li> </ul>                 | C use flight fixes       |
| F Random order of waypoints                       |                          |
| 10 📑 Meximum number of                            | wappints                 |
| 1 Fixed number of we                              | points at beginning      |
|                                                   | registe at and           |
|                                                   | Aparite al ena           |
| Bonus for finish                                  |                          |
| Uncompleted leg                                   |                          |
| <ul> <li>calculate minimum distance to</li> </ul> | next observation zone    |
| C calculate maximum distance fr                   | om last observation zone |
| Missed observation zones<br>Allow missed zones    | Near distance: 0.5km     |
|                                                   |                          |
|                                                   | OK Cancel                |
|                                                   | L. OK                    |

#### 6.2.3.7 Piloni

Scegliere Modifica|Piloni, premere **Ctrl+W** oppure usare l'icona 上 nella barra degli strumenti. Il comando aprira' la Finestra dei Piloni.

Consultare la Finestra dei Piloni per maggiori informazioni.

# 6.2.3.8 Temi

Scegliere Modifca|Temi, premere **Ctrl+T** oppure usarel'icona Anna and aprira' la Finestra dei Temi.

Consultara la Finestra dei Temi per maggiori informazioni.

# 6.3 Visualizza

# 6.3.1 per la Finestra del Volo

## 6.3.1.1 Traccia

Questo comando aprira' la finestra del volo nella visualizzazione della Traccia. Il volo verra' visualizzato sia sulle mapper vettoriali che sulle mappe raster, a seconda di quali disponibili o abilitate.

Scegliere Visualizza|Traccia oopure usare l'icona 🕰 nella barra degli strumenti.

Argomenti correlati Finestra di Volo Finestra di Volo - Visualizzazione Traccia Creazione Desktops

## 6.3.1.2 Grafico

Questo comando visualizzera' il volo nella finestra attiva con uno dei grafici. L'asse x rappresenta sempre il tempo, l'asse y rappresenta una delle seguenti voci::

- 1. Altitudine
- 2. Altitudine GPS
- 2. Velocita' Verticale
- 3. Velocita' al suolo
- 3. Qualita' segnale
- 4. Livello rumore motore

Argomenti correlati Finestra di Volo Creazione Desktops

# 6.3.1.3 Statistiche

Questo comando visualizzera' le statistiche del volo attivo, il tema dichiarato per il volo e la selezione personale nel volo, se presente.

Scegliere Visualizza|Statistiche nella Finestra del Volo oppure cliccare l'icona <sup>11-5</sup> nella barra degli stumenti.

Argomenti correlati Finestra di Volo Creazione Desktops

# 6.3.1.4 Barra strumenti

Con questo comando e' possibile controllare quali barre degli strumenti rendere visibili.

Scegliere Visualizza|Barre degli strumenti dal menu principale oppure cliccare con il pulsante destro del mouse sulla parte della finestra di SeeYou che contiene le barre degli strumenti. Nella Finestra del Volo e' possibile selezionare o deselezionare solo le seguenti barre:

- 1. Standard
- 2. <u>Volo</u>
- 3. Animazione

Personalizzare le opzioni vi consente di scegliere quali barre strumenti utilizzare.

## 6.3.1.5 Dati di volo

Questo comando mostra o nasconde la finestra dei Dati di volo nella parte inferiore della Finestra del Volo.

Scegliere Visualizza|Dati volo dal menu principale oppure cliccare con il pulsante destro del mouse e scegliere Visualizza|Dati voli dal menu.

I Dati di volo hanno visualizzazioni differenti a seconda che si sia in spirale

| N.Gara | Tempo    | Alt.  | Vario   | Vel.    | dt       | dH   | Medio  |
|--------|----------|-------|---------|---------|----------|------|--------|
| XL     | 14.41.35 | 1537m | -1,0m/s | 110km/h | 00.08.36 | 516m | 1,0m/s |

#### oppure in planata.

| N.Gara | Tempo    | Alt.  | Vario  | Vel.    | dt       | dH    | Medio   | Vel.Med. | Dist.Volata | Effic. |
|--------|----------|-------|--------|---------|----------|-------|---------|----------|-------------|--------|
| XL     | 13.09.47 | 1779m | 0,8m/s | 137km/h | 00.08.24 | -455m | -0,9m/s | 140km/h  | 19,6km      | 43     |

# Parametri visualizzati:

N.Gara - Sigle di gara dell'aliante Tempo - Orario (Orario memorizzato+sfasamento) Alt - Altitudine Vario - Valore di variometro Gsp - Velocita' al suolo dt - durata della sezione in esame (sia in spirale che in planata) dH - differenza di quota tra l'inizio e la fine della sezione Mediometro - media del variometro della sezione Vel.Med. - velocita' media al suolo della sezione Dis.Volata - Somma delle distanze tra i punti della sezione Effic. - Efficienza volata nella sezione Gli ultimi tre parametri vengono visualizzati solo nelle fasi di planata

Le colonne possono essere spostate e riposizionate in un'altra punto oppure cliccare con il pulsante destro del mouse per richiamare la finestra di gestione delle colonne.

Se si posiziona il mouse sopra la linea dei Dati di volo per un certo tempo, verranno mostrati dei dati aggiuntivi. Tali dati sono il nome del pilota, il tipo di aliante, la data del volo, ecc.

Argomenti correlati Finestra di Volo

## 6.3.1.6 Legenda

Questo comando visualizzera' o meno la Legenda sulla parte destra della Finestra del Volo.

I colori rappresentati nella Legenda fanno riferimento allo <u>schema dei colori</u> scelti per il volo attivo. La legenda non sara' visualizzata nelle modalita' di colorazione a Colore Fisso e Voli Multipli.

Da notare che ogni Grafico puo' essere colorato in uno qualsiasi degli schemi dei colori.

Argomenti correlati Finestra di Volo

# 6.3.1.7 Verifica Spazio Aereo

Per verificare se uno spazio aereo e' stato attraversato, e' necessario scegliere Visualizza|Verifica Spazio Aereo oppure premere **Ctrl+I** 

Il comando

- Aprira' un piccola finestra nella parte bassa della Finestra di Volo e conterra' l'elenco delle violazioni
- Cambiara' lo Schema dei colori nella Verifica dello Spazio Aereo

Da notare che saranno controllati solo gli spazi aerei visibili. Verificare di abilitare la visualizzazione dei tipi di spazi aerei che dovete verificare e di non abilitare quelli che non vi interessano. Per fare questo usate il comando <u>Strumenti|Spazio Aereo</u> dal menu principale.

Argomenti correlati Finestra di Volo

# 6.3.1.8 Zoom

Questo comando vi permette di impostare il fattore di Zoom della Finestra del Volo. Scegliere Visualizza|Zoom oppure usate il menu a discesa nella Barra degli Strumenti oppure cliccare con il pulsante destro del mouse nella Finestra del Volo e scegliere Zoom.

Scegliere un valore per l'asse orizzontale. E' possibile scegliere tra:

- Percentuale (es. 10% del totale)
- Distanza in chilometri (aggiungere km), miglia nautiche (nm) o miglia statutarie (ml)
- Scala nel formato uno a 'qualchecosa', per esempio 1:50000

Argomenti correlati Finestra di Volo

# 6.3.1.9 Colori

Scegliere Visualizza|Colori oppure usare il menu a discesa nella Barra degli Strumenti del Volo oppure cliccare con il pulsante destro del mouse nella Finestra del Volo e scegliere Colori.

Questo comando permette di impostare lo schema di colori da usare per il volo attivo nella Finestra del Volo. E' possibile scegliere tra i seguenti schemi:

- 1. Fisso : stesso colore per tutti i voli. E' possibile scegliere tale colore con il pulsante vicino a questa scelta
- 2. Voli multipli : ogni volo avra' un colore diverso
- 3. Altitudine : rosso=basso, blu=alto
- 4. Vario : verde=giu', rosso=su'
- 5. Velocita' al suolo : verde=piano, rosso=veloce
- 6. Stato GPS : verde=planata, orange=spirale, blu chiaro=al traino o con motore
- 7. Qualita' segnale : memorizzato nel file IGC
- 8. Livello Rumore Motore (ENL) : verde=silenzioso, rosso=rumoroso
- 9. Tempo : il colore della traccia cambia da blu a rosso e vice versa ogni X minuti (30min nell'esempio)
- 10. Verifica spazio aereo : la traccia cambiera' colore entrando in uno spazio aereo
- 11. Tema : Ogni lato e' colorato con un colore diverso, il volo prima della partenza e dopo l'arrivo sono colorati in gringio

Questi valori possono essere richiamati anche attraverso il menu a discesa nella barra degli strumenti

Argomenti correlati Finestra di Volo

# 6.3.2 per Finestra dei Piloni

# 6.3.2.1 Icone grandi

Usare quest'opzione per vedere i piloni con i loro rispettivi tipi di icone.

Scegliere Visualizza Icone grandi dal menu principale oppure usare l'icona III nella barra strumenti dei Piloni oppure cliccare con il pulsante destro del mouse e scegliere Visualizza Icone grandi.

Argomenti correlati Finestra dei Piloni

# 6.3.2.2 Elenco

Usare quest'opzione per vedere l'elenco dei nomi dei Piloni presenti nel file Points.cup.

Scegliere Visualizza|Elenco dal menu principale oppure usare l'icona III rella barra strumenti dei Piloni oppure cliccare con il pulsante destro del mouse e scegliere Visualizza|Elenco.

Argomenti correlati Finestra dei Piloni

## 6.3.2.3 Dettagli

Usare quest'opzione per vedere la lista completa dei piloni con tutti i loro dati. Da notare che cliccando sul titolo delle varie colonne sara' possibile ordinare l'elenco dei piloni in funzione dei dati nella colonna.

Scegliere Visualizza|Dettagli dal menu principale oppure usare l'icona III rella barra strumenti dei Piloni oppure cliccare con il pulsante destro del mouse e scegliere Visualizza|Dettagli.

Argomenti correlati Finestra dei Piloni

# 6.3.2.4 Mappa

Usare quest'opzione per vedere i piloni sulla mappa.

Scegliere Visualizza|Mappa dal menu principale oppure usare l'icona nella barra strumenti dei Piloni oppure cliccare con il pulsante destro del mouse e scegliere Visualizza|Mappa

Argomenti correlati Finestra dei Piloni

#### 6.3.2.5 Ordina Piloni

I piloni possono essere ordinati nelle Visualizzazioni <u>a Icone grandi</u>, <u>ad Elenco</u> e <u>Dettagli</u>. Possono essere ordinati in funzione di:

- Nome
- Latitudine
- Longitudine
- Quota
- Stile
- Distanza dal Pundo di Partenza
- Prua dal Pundo di Partenzat
- Codice (abbreviazione per i logger)
- Nazione

Argomenti correlati Finestra dei Piloni

# 6.3.2.6 Barre degli strumenti

Con questo comando e' possibile controllare quali barre degli strumenti rendere visibili.

Scegliere Visualizza|Barre degli strumenti dal menu principale oppure cliccare con il pulsante destro del mouse sulla parte della finestra di SeeYou che contiene le barre degli strumenti. Nella Finestra dei Piloni e' possibile selezionare o deselezionare solo le seguenti barre:

- 1. Standard
- 2. <u>Piloni</u>

Argomenti correlati Finestra dei Piloni

# 6.3.2.7 Zoom

Questo comando vi permette di impostare il fattore di Zoom solo nella visualizzazione a Mappa. Scegliere Visualizza|Zoom oppure usate il menu a discesa nella Barra degli Strumenti oppure cliccare con il pulsante destro del mouse nella finestra e scegliere Zoom.

Scegliere un valore per l'asse orizzontale. E' possibile scegliere tra:

- Percentuale (es. 10% del totale)
- Distanza in chilometri (aggiungere km), miglia nautiche (nm) o miglia statutarie (ml)
- Scala nel formato uno a 'qualchecosa', per esempio 1:50000

Argomenti correlati Finestra dei Piloni

# 6.3.3 per la Finestra dei Temi

## 6.3.3.1 Elenco

Usare questo comando per visualizzare i temi nella visualizzazione a tabella.

Scegliere Visualizza|Elenco dal menu principale oppure usare l'icona III 
r nella barra strumenti dei Temi oppure cliccare con il pulsante destro del mouse e scegliere Visualizza|Elenco.

Argomenti correlati Finestra dei Temi

### 6.3.3.2 Mappa

Usare questo comando per visualizzare il tema selezionato sopra la mappa (se disponibile).

Scegliere Visualizza|Mappa dal menu principale oppure usare l'icona nella barra strumenti dei Piloni oppure cliccare con il pulsante destro del mouse e scegliere Visualizza|Mappa

Argomenti correlati <u>Finestra dei Temi</u>

### 6.3.3.3 Informazioni tema

La finestra delle Informazioni tema e' attiva solo nella visualizzazione a Mappa.

Essa mostra

- Nome pilone
- Distanza Lato
- Prua Lato
- Percentuale Lato
- Distanza totale tema
- Tipo di tema e, se disponibile, la distanza in triangolo

Argomenti correlati Finestra dei Temi

## 6.3.3.4 Barra degli strumenti

Con questo comando e' possibile controllare quali barre degli strumenti rendere visibili.

Scegliere Visualizza|Barre degli strumenti dal menu principale oppure cliccare con il pulsante destro del mouse sulla parte della finestra di SeeYou che contiene le barre degli strumenti. Nella Finestra dei Temi e' possibile selezionare o deselezionare solo le seguenti barre:

- 1. Standard
- 2. Temi

Argomenti correlati Finestra dei Temi

# 6.3.3.5 Zoom

Questo comando vi permette di impostare il fattore di Zoom solo nella visualizzazione a Mappa. Scegliere Visualizza|Zoom oppure usate il menu a discesa nella Barra degli Strumenti oppure cliccare con il pulsante destro del mouse nella finestra e scegliere Zoom.

Scegliere un valore per l'asse orizzontale. E' possibile scegliere tra:

- Percentuale (es. 10% del totale)
- Distanza in chilometri (aggiungere km), miglia nautiche (nm) o miglia statutarie (ml)
- Scala nel formato uno a 'qualchecosa', per esempio 1:50000

Argomenti correlati Finestra dei Temi

# 6.4 Animazione

# 6.4.1 Play

Usare questo comando per iniziare o fare ripartire l'animazione del volo o dei voli multipli nella Finestra Attiva.

Scegliere Animazione|Play dal menu principale oppure usare l'icona 🕨 della Barra strumenti dell'Animazione.

Argomenti correlati Finestra del volo Sincronizzazione Usare Tastiera e Mouse

# 6.4.2 Pausa

Usare questo comando per interrompere temporaneamente l'animazione. Le posizioni degli alianti e la loro sincronizzazione non verra' cambiata. Usare i pulsanti precendete e successivo dalla Barra Strumenti oppure i tasti freccia per muovere l'aliante.

Scegliere Animazione|Pausa dal menu principale oppure usare l'icona II della Barra strumenti dell'Animazione.

Argomenti correlati Finestra del volo Sincronizzazione Usare Tastiera e Mouse

# 6.4.3 Stop

Usare questo comando per interrompere l'animazione. La sincronizzazione e la posizione degli alianti sara' resettata.

Scegliere Animazione|Stop dal menu principale oppure usare l'icona della Barra strumenti dell'Animazione.

Argomenti correlati Finestra del volo Sincronizzazione Usare Tastiera e Mouse

# 6.4.4 Termica precedente

Usare questo comando per saltare dalla posizione attuale alla posizione dell'inizio della termica precedente.

Se questo comando e' utilizzato quando il pulsante Pausa e' premuto, ogni volo attivo nella finestra verra' riportato indietro dello stesso intervallo di tempo.

Scegliere Animazione|Termica precedente dal menu principale oppure usare l'icona della Barra strumenti dell'Animazione oppure premere i tasti **Ctrl+Freccia Sinistra**.

Argomenti correlati Finestra del volo Sincronizzazione Usare Tastiera e Mouse

# 6.4.5 Posizione precedente

Usare questo comando per muovere l'aliante dalla posizione attuale alla posizione precedente. Se questo comando e' utilizzato quando il pulsante Pausa e' premuto, ogni volo attivo nella finestra verra' riportato indietro dello stesso intervallo di tempo.

Scegliere Animazione | Posizione precedente dal menu principale oppure usare l'icona della Barra strumenti dell'Animazione oppure premere il tasto **Freccia Sinistra**.

Argomenti correlati Finestra del volo Sincronizzazione Usare Tastiera e Mouse

# 6.4.6 Posizione successiva

Usare questo comando per muovere l'aliante dalla posizione attuale alla posizione successiva. Se questo comando e' utilizzato quando il pulsante Pausa e' premuto, ogni volo attivo nella finestra verra' portato avanti dello stesso intervallo di tempo.

Scegliere Animazione|Posizione successiva dal menu principale oppure usare l'icona bella <u>Barra strumenti dell'Animazione</u> oppure premere il tasto **Freccia Destra**.

Argomenti correlati Finestra del volo Sincronizzazione Usare Tastiera e Mouse

# 6.4.7 Termica successiva

Usare questo comando per saltare dalla posizione attuale alla posizione dell'inizio della termica successiva.

Se questo comando e' utilizzato quando il pulsante Pausa e' premuto, ogni volo attivo nella finestra verra' portato avanti dello stesso intervallo di tempo.

Scegliere Animazione|Termica successiva dal menu principale oppure usare l'icona la della <u>Barra strumenti dell'Animazione</u> oppure premere i tasti **Ctrl+Freccia Destra**.

Argomenti correlati Finestra del volo Sincronizzazione Usare Tastiera e Mouse

# 6.4.8 Rateo animazione

Usare questo comando per controllare la velocita' dell'animazione.

Scegliere Animazione | Rateo animazione dal menu principale oppure usare l'icona 🧐 della Barra strumenti dell'Animazione.

Argomenti correlati Finestra del volo Sincronizzazione Usare Tastiera e Mouse

# 6.4.9 Sincronizzazione

Usare questo comando per impostare il metodo di sincronizzazione per i voli multipli nella Finestra di volo attiva.

Scegliere Animazione Sincronizzazione dal menu principale per usare il questo comando.

Sono disponibili cinque metodi di sincronizzazioneThere are three automatic synchronization methods and a custom method:

- 1. Tempo reale sincronizzera' le posizioni delgli alianti senza sfasamenti temporali.
- 2. **Decollo** sincronizzera' ogni volo nella finestra attiva in maniera che ogni aliante decolli allo stesso istante. Il numero vicino ad ogni volo indichera' il tempo di decollo.
- 3. **Taglio traguardo** sincronizzera' ogni volo nella finestra attiva in maniera che ogni aliante tagli il settore di partenza nello stesso istante. Il numero vicino ad ogni volo indichera' il tempo di partenza. Da notare che ogni volo sara' sincronizzato in funzione del proprio tema. Per sincronizzarli con un unico tema (in gara per esempio) si deve applicare lo stesso tema a tutti i voli, tramite il comando Modifica|Assegna Tema. Scegliere il tema da applicare e mettere il visto alla voce 'Assegna tema a tutti i voli'
- 4. Tempo di arrivo sincronizzera' ogni volo nella finestra attiva in maniera che ogni aliante tagli il traguardo di arrivo nello stesso istante. Il numero vicino ad ogni volo indichera' il tempo di arrivo. Da notare che ogni volo sara' sincronizzato in funzione del proprio tema. Per sincronizzarli con un unico tema (in gara per esempio) si deve applicare lo stesso tema a tutti i voli, tramite il comando Modifica|Assegna Tema. Scegliere il tema da applicare e mettere il visto alla voce 'Assegna tema a tutti i voli'
- Atterraggio sincronizzera' ogni volo nella finestra attiva in maniera che ogni aliante atterri allo stesso istante. Il numero vicino ad ogni volo indichera' il tempo di atterraggio.

Argomenti correlati Finestra del volo

# 6.5 Strumenti

# 6.5.1 Mappe Raster

## 6.5.1.1 Informazioni sulle Mappe Raster

Usare questo comando per aggiungere Mappe Raster oppure per cambiare le impostazioni delle Mappe Raster gia' caricate..

Scegliere Strumenti Mappe Raster.

I comandi per gestire le mappe Raster:

- · Importa mappe Raster in SeeYou
- Esporta mappe Raster su disco
- Modifica le proprieta' delle mappe Raster
- · Aggiungi mappe Raster
- · Rimuovi mappe Raster

## File descrizione Mappa

Il file di descrizione mappa (.MDS) e' un semplice file di testo. Il file contiene dei valori separati da virgola, che rappresentano i dati delle mappe raster, nell'ordine seguente:

- 1. nome file
- 2. Longitudine dell'angolo in alto a sinistra
- 3. Latitudine dell'angolo in alto a sinistra
- 4. Longitudine dell'angolo in basso a destra
- 5. Latitudine dell'angolo in basso a destra
- 6. Priorita'

Ogni mappa raster e' rappresentata con una linea nel file di descrizione MDS.

Nella **Visualizzazione dell' Elenco**, e' possibile scegliere quali mappe caricare nella Finestra del Volo. Verificare che il visto vicino al nome della mappa sia abilitato se si vuole che sia visualizzata..

Sono visibili inoltre i **Dettagli**, in cui potete verificare tutti i parametri di riferimento.

Argomenti correlati Finestra del Volo

#### 6.5.1.2 Aggiungi Mappe Raster

Usare questo comando se si vuole aggiungere una mappa Raster alla lista delle mappe raster gia' caricate..

Il prerequisito fondamentale e' di avere un'immagine della mappa nel formato bmp o jpg. La mappa deve essere orientata con il Nord verso l'alto. E' consigliato di suddividere le immagini per un massimo di 1x1 grado di longitudine e latitudine.

Per usare questo comando:

1. Cliccare il pulsante Aggiungi nella finestra delle Mappe Raster.

- 3. L'editor delle Mappe e' vuoto. Cliccare su Carica
- 4. Individuare l'immagine della mappa Raster sul disco fisso
- 5. Cliccare Apri. Si aprira' questa finestra: (vedi sotto)

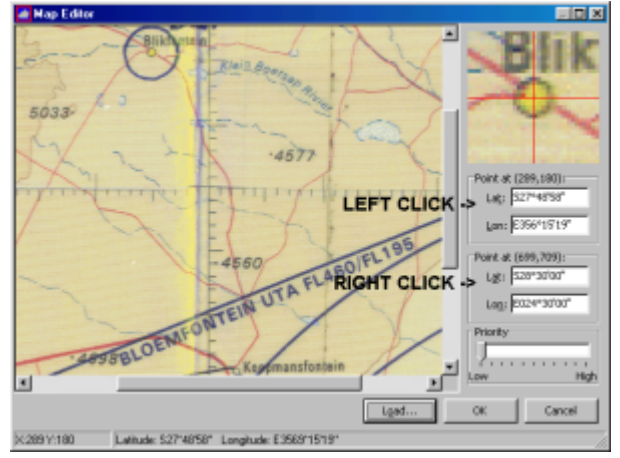

- 5. Quando aperta, i valori dei due Punti per gli angoli in alto a sinistra ed in basso a destra sono impostati a zero (0).
- Cercare ed individuare sulla mappa un punto di cui si conosca l'esatta posizione, preferibilmente vicino ad uno degli angoli. Questo punto puo' essre un'intersezione della griglia oppure un punto ben visibile.
- 7. Cliccare il pulsante sinistro del mouse, se il punto e' vicino al lato sinistro della cartina, oppure cliccare il pulsante destro del mouse se il punto e' vicino al lato destro della cartina.
- 8. Se e' stato premuto il pulsante sinistro, i valori del riquadro dei punti piu in alto cambiera'. Nell'esempio (vedi l'immagine in alto) e' stato premuto il pulsante sinistro del mouse alla posizione 289,180 che e' nel centro del cerchio rappresentante la citta' di Blikfontain.
- 9. Digitare le coordinate per questo determinato punto nel riquadro in alto dei punti (perche' e' stato premuto il pulsante sinistro)
- 10. Ripetere le procedure 8 e 9 per il pulsante destro del mouse ed il riquadro in basso dei punti.
- 11. Impostare la Priorita' di questa mappa Raster.
- 12. Cliccare OK

Da notare che se volete salvare queste impostazioni, e' necessario creare un nuovo file di descrizione .MDS con il <u>comando Esporta</u>.

Per visualizzare la mappa Raster verificare che il visto accanto al nome della mappa sia selezionato all'interno della <u>Finestra delle Mappe Raster</u>.

Argomenti correlati Finestra del Volo Informazioni sulle mappe Raster

#### 6.5.1.3 Rimuovi Mappe Raster

Se non si necessita piu' di una mappa raster, usare questo comando per cancellarla dell'elenco. Questo comando non cancellera' la cartina dal disco fisso..

Per usare questo comando scegliere Strumenti Mappe Raster dal menu principale.

Scegliere una o piu' mappe Raster e cliccare il pulsante Elimina. Verra' richiesta la conferma per la cancellazione della mappa: cliccare OK se si e' sicuri, Annulla se questa azione non era voluta.

Notare che non e' necessario cancellare la mappa per non utilizzarla, bastera' semplicemente disattivarla, rimuovendo il visto vicino al nome della cartina.

Argomenti correlati Finestra del Volo Informazioni sulle mappe Raster

### 6.5.1.4 Importa Mappe Raster

Usare questo comando se avete le immagini della cartina ed il relativo File di Descrizione Mappe .MDS ..

Per usare questo comando scegliere Importa della Finestra delle Mappe Raster.

Cercare il File di Descrizione Mappe .MDS nel disco fisso, e poi cliccare Apri. Non sono ammessi duplicati.

Argomenti correlati Finestra del Volo Informazioni sulle mappe Raster

#### 6.5.1.5 Esporta Mappe Raster

Usare questo comando se volete salvare le caratteristiche delle vostre mappe raster.

Per usare questo comando scegliere Esporta della Finestra delle Mappe Raster.

Nella finestra di salvataggio scegliere la cartella ed il nome del File di Descrizione Mappe .MDS, e poi cliccare Salva.

Argomenti correlati Finestra del Volo Informazioni sulle mappe Raster

# 6.5.1.6 Modifica le proprieta' delle Mappe Raster

Usare questo comando per cambiare le caratteristiche della mappa Raster selezionata.

Per usare questo comando cliccare il pulsante Modifica nella Finestra delle Mappe Raster.

1. Quando aperta, i valori dei due Punti per gli angoli in alto a sinistra ed in basso a destra sono impostati a zero (0).

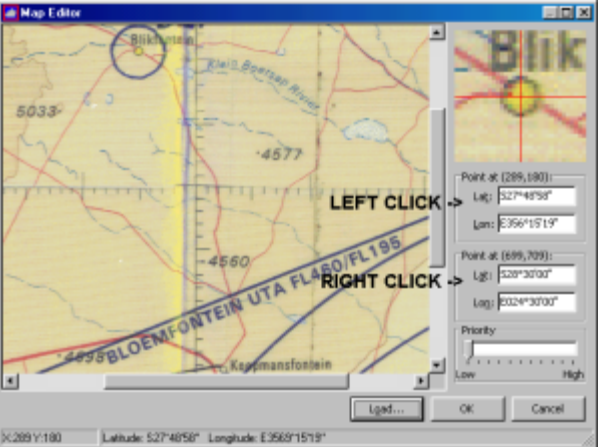

- 2. Cercare ed individuare sulla mappa un punto di cui si conosca l'esatta posizione, preferibilmente vicino ad uno degli angoli. Questo punto puo' essre un'intersezione della griglia oppure un punto ben visibile.
- 3. Cliccare il pulsante sinistro del mouse, se il punto e' vicino al lato sinistro della cartina, oppure cliccare il pulsante destro del mouse se il punto e' vicino al lato destro della cartina.
- 4. Se e' stato premuto il pulsante sinistro, i valori del riquadro dei punti piu in alto cambiera'. Nell'esempio (vedi l'immagine in alto) e' stato premuto il pulsante sinistro del mouse alla posizione 289,180 che e' nel centro del cerchio rappresentante la citta' di Blikfontain.
- 5. Digitare le coordinate per questo determinato punto nel riquadro in alto dei punti (perche' e' stato premuto il pulsante sinistro)
- 6. Ripetere le procedure 8 e 9 per il pulsante destro del mouse ed il riquadro in basso dei punti.
- 7. Impostare la Priorita' di questa mappa Raster.
- 8. Cliccare OK

Da notare che se volete salvare queste impostazioni, e' necessario creare un nuovo file di descrizione .MDS con il <u>comando Esporta</u>.

Per visualizzare la mappa Raster verificare che il visto accanto al nome della mappa sia selezionato all'interno della <u>Finestra delle Mappe Raster</u>.

Argomenti correlati Finestra del Volo Informazioni sulle mappe Raster

# 6.5.2 Mappe Vettoriali

### 6.5.2.1 Informazioni sulle Mappe Vettoriali

Le mappe Vettoriali gratuite sono una parte fondamentale di SeeYou. Usare questa finestra per aggiungere, eliminare e modificare l'aspetto delle mappe Vettoriali .

Per usare questo comando scegliere Strumenti|Mappe Vettoriali dal menu principale.

La finestra e' suddivisa in Opzioni, Legenda e Mappe caricate. Verranno descritte separatamente.

Argomenti correlati <u>Finestra del Volo</u> <u>Modifica le proprieta' delle Mappe Vettoriali</u>

## 6.5.2.2 Aggiungi Mappe Vettoriali

Usare questo comando per aggiungere mappe Vettoriali a SeeYou.

Per usare questo comando scegliere Strumenti|Mappe Vettoriali dal menu principale e poi scegliere il pulsante Aggiungi. Scegliere il file .CIS delle mappe Vettoriali di SeeYou sul disco fisso o CD-ROM, e poi scegliere Apri.

La mappa cosi' inserita verra' elencata nell'elenco delle mappe caricate nel riquadro in basso della Finestra dell Mappe Vettoriali.

Argomenti correlati Finestra del Volo Informazioni sulle Mappe Vettoriali Modifica le proprieta' delle Mappe Vettoriali

#### 6.5.2.3 Rimuovi Mappe Vettoriali

Usare questo comando per eliminare una Mappa Vettoriale dell'elenco di quelle utilizzate. Questo comando non cancellera' la cartina dal disco fisso, verra' semplicemente fermata la visualizzazione.

Per usare questo comando scegliere Strumenti|Mappe Vettoriali dal menu principale.

- 1. Sceglire la Mappa Vettoriale da rimuovere
- 2. Cliccare il pulsante Rimuovi

La mappa sparira' dall'elenco delle Cartine caricate.

Argomenti correlati Finestra del Volo Informazioni sulle Mappe Vettoriali Modifica le proprieta' delle Mappe Vettoriali

# 6.5.2.4 Modifica le proprieta' delle Mappe Vettoriali

### Terreno

E' possibile rappresentarlo in quattro modi diversi:

- 1. Nessuno non visualizza le cartine del tutto
- 2. Solo linee mostra solo le linee che collegano la stessa quota.
- 3. Riempimento l'area fra le linee e' riempita ma le linee non sono visualizzate
- 4. Riempimento e contorni e' una combinazione del tipo 2. e 3.

# **Colori ad Altezza**

E' possibile impostare i colori ogni 100m di altitudine. Ecco come:

- 1. Scegliere il livello di altitudine cliccando sulla Legendo oppure digitando l'altezza nel campo di testo.
- 2. Scegliere un colore per questa altitudine dal pulsante a sinistra del campo Colore ad Altitudine.
- 3. Scegliere un colore per un'altra altitudine, ripetendo i punti 1. e 2.
- 4. Muovere il cursore sulla Legenda.
- 5. Scegliere il primo livello: premere Shift (maiuscolo) e cliccare sul livello.
- 6. Tenere premuto il pulsante Shift e muovere il cursore su un altro livello. Rilasciare lo Shift.
- 7. Cliccare sul pulsante Diffusione
- 8. Ripetere questa operazione tutte le volte che volete.

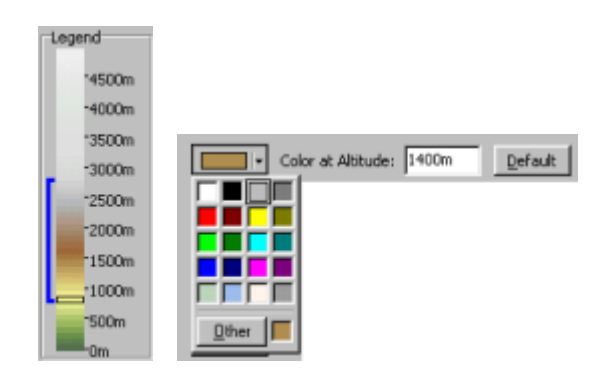

# Colori degli oggetti

E' possibile impostare dei colori personali per questi oggeti sulle mappe Vettoriali cliccando sul pulsante accanto al menu a tendina in cui sceglierli:

- 1. Fiumi
- 2. Laghi
- 3. Strade
- 4. Autostrade
- 5. Ferrovie
- 6. Paesi
- 7. Etichette

Argomenti correlati Finestra del Volo Informazioni sulle Mappe Vettoriali

# 6.5.3 Spazio Aereo

Con questa finestra e' possibile Aggiungere, Eliminare e impostare quali Spazi Aerei visualizzare.

Scegliere Strumenti|Spazio Aereo per accedere a questo comando dal menu principale.

#### Aggiungi

Cliccare sul pulsante Aggiungi nel riquadro Dati Caricati. Cercare i file degli Spazi Aerei (.CAR), selezionarlo e poi cliccare su Apri.

Lo Spazio Aereo selezionato apparira' nel riquadro Dati Caricati.

I formati supportati: .CAR - formato spazi aerei di SeeYou .VER - formato spazi aerei Filser .TXT - OpenAir .AIR - UK Air Pilot

### Elimina

Questo comando eliminera' lo Spazio Aereo selezionato da SeeYou. Questa operazione non cancellera' il file dal disco fisso, ma non ne permettera' la visualizzazione in SeeYou. Scegliere lo spazio aerei da eliminare e poi cliccare il pulsante Elimina.

#### Scegliere gli spazi aerei visibili

Scegliere quali spazi aerei rendere visibili abilitando o non abilitando con il visto il determinato spazio aereo. Fare attenzione, in quanto questa modifica influenzera' anche gli spazi aerei controllati dalla funzione <u>Verifica spazio aereo</u>.

#### Cambiare l'aspetto dello spazio aereo

E' possibile cambiare lo Stile, il Colore e lo Spessore della linea della visualizzazione di ogni singolo tipo di Spazio Aereo.

Argomenti correlati Finestra del Volo

# 6.5.4 Piloti

La funzione Piloti e molto utile in vari contesti, tra cui l'invio di voli all'OLC, l'invio di dichiarazioni di volo al logger, in SeeYou Competition.

Scegliere Strumenti|Piloti|Aggiungi e' possibile aggiungere un pilota all'elenco. I campi da inserire:

- Nome
- Cognome
- Nazione/Cluba
- Data di nascita
- Tipo di aliante
- Marche civili
- Sigle di Gara
- Classe di competizione
- Indice (handicap) dell'aliante
- Casella per il controllo se e' un aliante puro o motorizzato
- Identificatore univoco del logger

I Piloti vengono aggiunti automaticamente dopo l'invio di voli all'OLC o dopo l'invio di dichiarazioni di volo al logger.

Il parametro fondamentale della configurazione dei piloti in una competizione e' il link tra il nome del Pilota ed il file IGC del volo. Il link deve essere fatto al codice di quattro caratteri che segue la data espressa in lettere del file IGC.

Un file IGC Standard e' formato da tre parti:

. leprime tre lettere sono la data, 27a per il 10 Luglio 2002, 2ab per l'11 Ottobre 2002

. le successive quattro lettere sono l'identificativo univoco di ogni logger, e ne rappresenta il numero di serie

. l'ultima e' il numero sequenziale del volo nel giorno.

Il codice univoco puo' essere qualsiasi cosa, e non e' limitato a 4 lettere o altro. Potete crearlo voi stessi a vostro piacere se il software di scarico del logger lo consente. SeeYou cerchera' questa stringa nel nome del file, e se la trova la associera' al pilota.

| Pilot Editor                                                                                                    |               |                 |   |
|----------------------------------------------------------------------------------------------------|---------------|-----------------|---|
| Pilot                                                                                                    |               |                 |   |
| General and a second second se |               |                 |   |
| hara (                                                                                                    |               |                 |   |
| Kolar                                                                                                    | _             |                 |   |
| Constantial database                                                                                                    |               |                 |   |
| Shearing Stream                                                                                                    |               | No Photo        |   |
| Dith data:                                                                                                    |               | 1000            |   |
|                                                                                                    | *             |                 |   |
| Gider<br>Gider type:                                                                                                    | Englebration: | Corpetition (D) |   |
| DG 300                                                                                                    | 55-3021       | 49              |   |
| Class:                                                                                                    |               | Indeg:          |   |
| Stenderd                                                                                                    | -             | 106 🚖           |   |
| Pure gilder                                                                                                    |               |                 |   |
| Flight Recorder                                                                                                    |               |                 |   |
| 70srtl                                                                                                    |               |                 | _ |
|                                                                                                    |               |                 |   |
|                                                                                                    |               |                 |   |
|                                                                                                    |               |                 |   |

# 6.5.5 Opzioni

#### 6.5.5.1 Generale

In questa pagina e' possibile configurare la lingua utilizzata, l'Unita' e le Cartelle.

#### Lingua

Scegliere la vostra lingua dal menu a tendina nella parte alta della finestra.

#### Guida

Qui sono elencati i file della guida presenti nella cartella di SeeYou.

#### Barra strumenti e stile menu

Scegliere tra diversi schemi di colore per le barre strumenti ed i menu.

### Unita'

- Distanza: km, nm, ml
- · Altitudine: m, ft
- · Velocita': km/h, kts, mph, m/s
- · Velocita' verticale: m/s, kts, ft/min

#### Latitudine/Longitudine

Scegliere tra questi tipi di notazione

- · Gradi decimali (DD.dddd)
- · Gradi, minuti decimali (DD°MM.mmm')
- · Gradi, minuti, secondi (DD°MM'SS" default)

#### Calcolo distanze

E' possibile scegliere di misurare le distanze utilizzando l'Ellissoide WGS-84 oppure la Sfera FAI. Nella Sfera FAI la Terra e' approssimata con un raggio fisso prescritto dall'IGC dall'Ottobre 2002. Viene anche usata per misurare le distanze del CIVL.

Argomenti correlati:

Opzioni - Generale Opzioni - Cartelle Opzioni - Volo Opzioni - Volo - Grafici Opzioni - Volo - Statistiche Opzioni - Volo - Vista 3D Opzioni - Aspetto mappe Opzioni - Aspetto mappe - Mappe vettoriali Opzioni - Aspetto mappe - Spazio aereo Opzioni - Ottimizzazione Opzioni - Ottimizzazione Opzioni - Ottimizzazione - OLC Opzioni - Ottimizzazione - DMSt Opzioni - Zona di Osservazione Opzioni - Varie

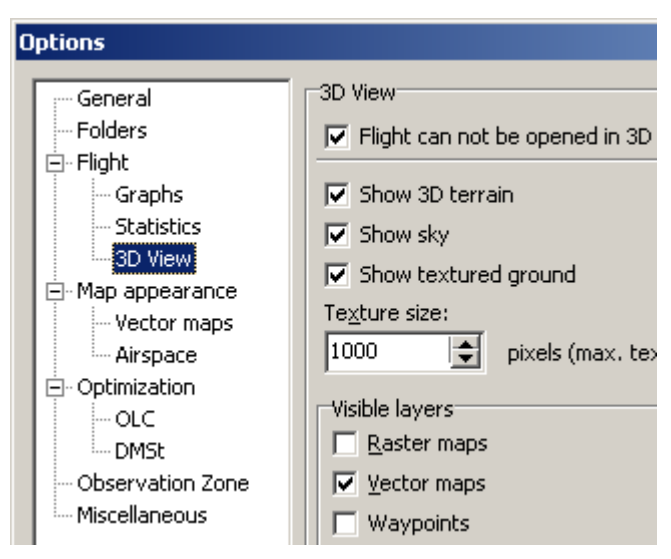

# 6.5.5.2 Cartelle

Qui e' possibile configurare le cartelle di default per

- Voli
- Mappe
- Piloni

Cliccare sul pulsante per selezionare le directory

Argomenti correlati: Opzioni - Generale Opzioni - Cartelle Opzioni - Volo Opzioni - Volo - Grafici Opzioni - Volo - Statistiche Opzioni - Volo - Vista 3D Opzioni - Aspetto mappe Opzioni - Aspetto mappe - Mappe vettoriali Opzioni - Aspetto mappe - Spazio aereo Opzioni - Ottimizzazione Opzioni - Ottimizzazione - OLC Opzioni - Ottimizzazione - DMSt Opzioni - Zona di Osservazione Opzioni - Varie

#### 6.5.5.3 Volo

Qui e' possibile configurare come il volo verra' visualizzato.

Scegliere l'Oggetto dalla sezione Stile :

- Traccia
- Tema dichiarato
- Zona di Osservazione
- Marker foto atteraggio
- Prima dell'inzio del tema

Per ognuno di essi e' possibile scegliere il Colore e lo spessore della linea.

Per la sezione Posizione selezionata e' possibile scegliere

- Colore
- Dimensione
- Simbolo aliante

E' anche possibile scegliere

- di colorare solo la parte del tema nel volo
- il volo libero corrisponde al decollo e la fine del volo libero corrisponde all'atterraggio (utile per parapendio e deltaplani che decollano dalle montagne)

Regolare automaticamete l'altitudine in QNH, QFE o QNE all'apertura del volo.

Argomenti correlati: Opzioni - Generale Opzioni - Cartelle Opzioni - Volo Opzioni - Volo - Grafici Opzioni - Volo - Statistiche Opzioni - Volo - Vista 3D Opzioni - Aspetto mappe Opzioni - Aspetto mappe - Mappe vettoriali Opzioni - Aspetto mappe - Spazio aereo Opzioni - Ottimizzazione Opzioni - Ottimizzazione Opzioni - Ottimizzazione - OLC Opzioni - Ottimizzazione - DMSt Opzioni - Zona di Osservazione Opzioni - Varie

## 6.5.5.4 Grafici

E' possibile scegliere come i Grafici verranno disegnati.

#### Stile

Nello sezione e' possibile scegliere come vengono rappresentati i seguenti elementi:

- Grafico
- Valore griglia
- Griglia tempo
- Posizione selezionata
  - 1. Scegliere il parametro da cambiare
  - 2. Scegliere il Colore
  - 3. Scegliere lo spessore della linea

Notare che il colore impostato per il Grafico e' relativo solo allo schema di colori chiamato Fisso. Gli altri schemi sono preconfigurati.

#### Griglia

Controlla come le linee della griglia sono visualizzate.

- 1. Scegliere il tipo di grafico da modificare.
- Scegliere il valore di Incremento per il grafico selezionato. E' possibile inserire qualsiasi numero o unita' in questa finestra. Se non viene specificata l'unita', quella di default verra' utlizzata.
- 3. E' possibile impostare il valore Minimo e Massimo per il grafico; disattivando l' Intervallo Automatico e' possibile inserire dei valori nei campi Minimo e Massimo.

E' possibile attivare o disattivare la visualizzazione del profilo del terreno nella visualizzazione del Barogramma.

Argomenti correlati: Opzioni - Generale Opzioni - Cartelle Opzioni - Volo Opzioni - Volo - Grafici Opzioni - Volo - Statistiche Opzioni - Volo - Vista 3D Opzioni - Aspetto mappe Opzioni - Aspetto mappe - Mappe vettoriali Opzioni - Aspetto mappe - Spazio aereo Opzioni - Ottimizzazione Opzioni - Ottimizzazione - OLC Opzioni - Ottimizzazione - DMSt Opzioni - Zona di Osservazione Opzioni - Varie

#### 6.5.5.5 Statistiche

Le Statistiche sono suddivise in informazioni Calcolare tatistics report is divided into Calculated information (Distanza, Velocita', Media di salita, ecc.) e Istrogrammi (Velocita' veriticale, Velocita' al suolo, Altitudine).

#### Informazioni Calcolate

e' controllato dai filtri posti sotto i campi relativi agli Istogrammi. E' possibile impostare i valori per

- filtro in secondi della Velocita' al Suolo la velocita' al suolo e' campionata ogni x secondi
- filtro in secondi della Velocita' Verticale la velocita' al verticale e' campionata ogni x secondi
- tempo minimp di Spirale spiralare meno di questo tempo e' considerato un Tntativo
- · Distanza minima di planata per non essere considerata Spirale.
- · Colore Intestazione e' il colore del separatore tra i vari campi delle Statistiche.

#### Istogrammi

sono le tabelle che riassumono i dati di volo. E' possibile controllare la Larghezza, il valore Minimo ed il valore Massimo dei seguenti istogrammi:

- · Velocita' verticale
- · Velocita' al suolo
- · Altitudine

Per maggiori informazioni sul significato di ogni istogramma consultare il capitolo delle statistiche..

Argomenti correlati: Opzioni - Generale Opzioni - Cartelle Opzioni - Volo Opzioni - Volo - Grafici Opzioni - Volo - Statistiche Opzioni - Volo - Vista 3D Opzioni - Aspetto mappe Opzioni - Aspetto mappe - Mappe vettoriali Opzioni - Aspetto mappe - Spazio aereo Opzioni - Ottimizzazione Opzioni - Ottimizzazione - OLC Opzioni - Ottimizzazione - DMSt Opzioni - Zona di Osservazione Opzioni - Varie

## 6.5.5.6 Vista 3D

Usar questa pagina per cambiare l'aspetto della Visualizzazione 3D.

#### Il volo non puo' essere aperto in modalita' 3D

A volte l'apertura delle Finestre 3D puo' richiedere molto tempo. Se preferite non aprire voli in 3D, selezionare questa voce.

#### Mostra terreno 3D

Quando selezionato, SeeYou disegnera' le montagne nella vista 3D con l'utilizzo delle cartine CIT caricate nella <u>Finestra delle mappe Vettoriali</u>.

#### Mostra cielo

Quando quest'opzione e' selezionato si vedra' il cielo sfumare sopra l'orizzonte. Disattivare questa opzione se avete riscontrato problemi nella visualizzazione 3D.

#### Mostra terreno texture

Quando quest'opzione e' selezionata sara' visualizzato il terreno textured nella visualizzazione 3D. Per cambiare il livello di dettaglio modificare la dimensione della Texture. Disattivare questa opzione se avete riscontrato problemi nella visualizzazione 3D.

#### **Dimensione texture**

Questo valore rappresenta la massima larghezza ed altezza del terreno textured. Un numero maggiore significa piu' dettagli del terreno e piu' elaborazione per la scheda grafica. 1024 e' una buona impostazione per una scheda video con 16MB di buffer.

#### Ampliamento altezza

Questo valore moltiplica l'altezza della traccia e dell'altezza delle montagne.

#### Larghezza rotta

Influenza la larghezza della traccia in pixel, metri o piedi.

#### Livelli visibili

E' possibile impostare i livelli visibili indipendente dalla visualizzazione della Traccia. Questo rende possibile l'utilizzo di mappe Raster (immagini satellite per esempio) nella visualizzazione 3D mentre continuare ad utilizzare le mappe Vettoriali nella vista dall'alto.

# Aliante

Queste opzioni permette di manipolare la modalita' in cui viene visualizzato l'aliante e la sua ombra nella visualizzazione 3D.

### Punto di vista

E' possibile impostare la posizione di partenza del punto di vista nella visualizzazione 3D .

Argomenti correlati: Opzioni - Generale Opzioni - Cartelle Opzioni - Volo Opzioni - Volo - Grafici Opzioni - Volo - Statistiche Opzioni - Volo - Vista 3D Opzioni - Aspetto mappe Opzioni - Aspetto mappe - Mappe vettoriali Opzioni - Aspetto mappe - Spazio aereo Opzioni - Ottimizzazione Opzioni - Ottimizzazione
Opzioni - Ottimizzazione - DMSt Opzioni - Zona di Osservazione Opzioni - Varie

#### 6.5.5.7 Aspetto mappe

Configurare il modo in cui le mappe e le altre informazione sono visualizzate nella <u>Finestra della Traccia</u>.

### Livelli visibili

Sono configurabili separatamente i vari livelli come nella vista 3D.

### Griglie

Controlla come le griglie sono visualizzate. E' possibile scegliere tra griglie che rappresentino

- · Latitudine / Longitudine (unita' di griglia)
- · Unita' di distanza

### Suggerimenti

Scegliere quali suggerimenti mostrare e per quanto tempo devono essere visualizzati.

### Piloni

E' possibile impostare fino a quale livello di zoom l'etichetta (nome del pilone) ed il simbolo (es: l'icona aeroporto) devono essere visualizzati sulle mappe.

E' possibile impostare che venga visualizzato il codice al posto del nome.

#### Argomenti correlati:

Opzioni - Generale Opzioni - Cartelle Opzioni - Volo Opzioni - Volo - Grafici Opzioni - Volo - Statistiche Opzioni - Volo - Vista 3D Opzioni - Aspetto mappe Opzioni - Aspetto mappe - Mappe vettoriali Opzioni - Aspetto mappe - Spazio aereo Opzioni - Ottimizzazione Opzioni - Ottimizzazione - OLC Opzioni - Ottimizzazione - DMSt Opzioni - Zona di Osservazione Opzioni - Varie

### 6.5.5.8 Mappe Vettoriali

Scegliere qui il modo in cui le mappe Vettoriali sono visualizzate.

### Terreno

Qui e' possibile scegliere come le mappe vengono colorate.

### Sfondo

Questo selettore di colore definisce il colore usato per riempire i punti in cui le mappe Vettoriali non

esistono. L'impostazione predefinita e' il blu, usato per colorare il mare.

#### Livello selezionato

Scegliere il colore, la larghezza ed il livello di zoom fino a cui essere visible, per:

- 1. Fiumi
- 2. Laghi
- 3. Strade
- 4. Autostrade
- 5. Ferrovie
- 6. Paesi
- 7. Etichette
- 8. Isolinee a 100m
- 9. Isolinee a 50m

Scegliere quanta memoria rendere disponibile per le mappe Vettoriali. Normalmente si tende ad impostare come valore la meta' della memoria fisica disponibile.

Argomenti correlati: Opzioni - Generale Opzioni - Cartelle Opzioni - Volo Opzioni - Volo - Grafici Opzioni - Volo - Statistiche Opzioni - Volo - Vista 3D Opzioni - Aspetto mappe Opzioni - Aspetto mappe - Mappe vettoriali Opzioni - Aspetto mappe - Spazio aereo Opzioni - Ottimizzazione Opzioni - Ottimizzazione Opzioni - Ottimizzazione - OLC Opzioni - Zona di Osservazione Opzioni - Varie

#### 6.5.5.9 Spazio aereo

Scegliere qui il modo in cui lo Spazio Aereo e' visualizzato.

#### Oggetto

permette di scegliere il tipo di spazio aereo di cui si vuole cambiare l'impostazione.

### Stile

Impostare il modo in cui lo Spazio Aereo e' visualizzato, tra le seguenti possibilita'

- Solo contorni
- Riempimento pieno
- Riempimento trasparente
- E' possibile inoltre cambiare il colore e la larghezza della linea.

#### Scegliere gli Spazi Aerei visibili

Usare le caselle per selezionare quali Spazi Aerei devono essere visibili nella visualizzazione della mappa. Questa selezione influisce su quali spazi aerei la funzione <u>Verifica spazio aereo</u> nel menu Visualizza operera'.

Argomenti correlati: Opzioni - Generale Opzioni - Cartelle Opzioni - Volo Opzioni - Volo - Grafici Opzioni - Volo - Statistiche Opzioni - Volo - Vista 3D Opzioni - Aspetto mappe Opzioni - Aspetto mappe - Mappe vettoriali Opzioni - Aspetto mappe - Spazio aereo Opzioni - Ottimizzazione Opzioni - Ottimizzazione - OLC Opzioni - Ottimizzazione - DMSt Opzioni - Zona di Osservazione Opzioni - Varie

#### 6.5.5.10 Ottimizzazione

Qui si trovano le impostazioni di Base per l'ottimizzazione del Volo.

Scegliere se abilitare o meno l'ottimizzazione del volo al momento della sua apertura. Scegliere inoltre il tipo di ottimizzazione da utilizzare.

### Proprieta' triangolo

Questo controlla i parametri che definiscono un triangolo FAI.

- Massima distanza tra la Partenza e l'Arrivo questa particolare regola dell'OLC puo' essere abilitata oppure no con la scelta sulla sinistra (default 20%)
- Le regole dei triangoli cambiano questo dice al programma quando le regole del 25/45% rule vengono considerate al posto di quella del 28% (default 500km. Notare che questa impostazione per i record FAI e le insegne e' impostata a 750km)
- Regole per triangoli piu' piccoli del valore impostato prima (default 28%)
- Regole per triangoli piu' grandi del valore impostato prima (default 25% e 45%)

#### Altro

• SeeYou puo' includere il margine di altezza nell'ottimizzazione. Questo valore e' impostato a 1000m. E' possibile disattivarlo deselezionando il controllo a lato.

1000m. E' possibile disattivarlo deselezion Argomenti correlati: Opzioni - Generale Opzioni - Cartelle Opzioni - Volo Opzioni - Volo - Grafici Opzioni - Volo - Statistiche Opzioni - Volo - Vista 3D Opzioni - Aspetto mappe Opzioni - Aspetto mappe - Mappe vettoriali Opzioni - Aspetto mappe - Spazio aereo Opzioni - Ottimizzazione Opzioni - Ottimizzazione - OLC Opzioni - Ottimizzazione - DMSt Opzioni - Zona di Osservazione Opzioni - Varie

### 6.5.5.11 Ottimizzazione per OLC

Qui si trovano le impostazioni per l'ottimizzazione per l'Online Contest (http://www.onlinecontest.org/)

E' possibile abilitare/disabilitare questo tipo di Ottimizzazione.

### Punti per chilometro

Questo capitolo e' diviso in regole OLC 2003 e OLC2002. Per il 2003 e' possibile definire i punti per chilometro rispettivamente per i lati 1-4, 5 e 6. Per l'OLC per Deltaplano e Parapendio e' possibile impostare i punti per chilometro per questi tipi di temi:

- Triangolo FAI (default 2.00)
- Triangolo (default 1.75)
- Volo liberot (default 1.50)
- e la massima distanza tra il punto di partenza e di arrivo (default 20%).

Il pulsante Vai a OLC aprira' il Browser alla posizione specifica. Normalmente e' "www.onlinecontest.org/olc-cgi/", e non serve modificarlo.

Argomenti correlati: **Opzioni - Generale Opzioni - Cartelle Opzioni - Volo** Opzioni - Volo - Grafici Opzioni - Volo - Statistiche Opzioni - Volo - Vista 3D **Opzioni - Aspetto mappe** Opzioni - Aspetto mappe - Mappe vettoriali Opzioni - Aspetto mappe - Spazio aereo <u>Opzioni - Ottimizzazione</u> **Opzioni - Ottimizzazione - OLC Opzioni - Ottimizzazione - DMSt** Opzioni - Zona di Osservazione **Opzioni** - Varie

### 6.5.5.12 Ottimizzazione per DMSt

Oui si trovano le impostazioni per l'ottimizzazione della competizione di distanza Tedesca. Le regole sono conformi alle specifice del DMSt 2003.

E' possibile abilitare/disabilitare questo tipo di Ottimizzazione.

#### Punti per chilometro

E' possibile impostare i punti per chilometro per i tipi di temi:

- Triangolo FAI (default 2.00)
- Triangolo (default 1.75)
- Triangolo multiplo (default 1.75)
- Volo libero (default 1.50)
- Lato non completato (default 1.00)

E' previsto un coefficiente di riduzione per i temi non dichiarati (default 0.90). La massima distanza tra la partenza e l'arrivo e' (default 1km)

Argomenti correlati: Opzioni - Generale Opzioni - Cartelle Opzioni - Volo Opzioni - Volo - Grafici Opzioni - Volo - Statistiche Opzioni - Volo - Vista 3D Opzioni - Aspetto mappe Opzioni - Aspetto mappe - Mappe vettoriali Opzioni - Aspetto mappe - Spazio aereo Opzioni - Ottimizzazione Opzioni - Ottimizzazione - OLC Opzioni - Ottimizzazione - DMSt Opzioni - Zona di Osservazione Opzioni - Varie

### 6.5.5.13 Zona di Osservazione

E' possibile impostare le forme personali per le Zone di Osservazione, impostando due archi arbitrari.

- 1. Scegliere la Zona di Osservazione dal menu a discesa.
- 2. Cliccare sulla zona che si vuole modificare. Notare che sono presenti uno Start, due piloni ed un traguardo.
- 3. Scegliere l'orientamento della zona selezionata. Guardare l'immagine per una migliore spiegazione, che puo' essere:
  - Valore Fisso
  - Simmetrico (solo pilone)
  - · Al punto successivo (solo piloni e start)
  - Al punto precedente (solo piloni e traguardo di arrivo)
  - Al punto di partenza (solo pilone)
- 4. Impostare il Raggio1, Angolo1, Raggio2, Angolo2. Provate a configurare dei valori e guardate cosa succede nell'immagine, in modo da prendere confidenza con le impostazioni. Notare che il Raggio1 deve essere maggiore del Raggio2.
- 5. Impostare il valore Angolo12, se il valore Fisso e' scelto.
- 6. Se necessario, usare Solo Linea e Muovi origine
- 7. Salva la Zona d'Osservazione con il pulsante Salva con nome.

Argomenti correlati: Opzioni - Generale Opzioni - Cartelle Opzioni - Volo Opzioni - Volo - Grafici Opzioni - Volo - Statistiche Opzioni - Volo - Vista 3D Opzioni - Aspetto mappe Opzioni - Aspetto mappe - Mappe vettoriali Opzioni - Aspetto mappe - Spazio aereo Opzioni - Ottimizzazione Opzioni - Ottimizzazione - OLC Opzioni - Ottimizzazione - DMSt Opzioni - Zona di Osservazione Opzioni - Varie

### 6.5.5.14 Varie

Tutto quello che non e' stato configurato nelle pagine precedenti.

- Mostra messaggio 'Copia Tema' quando un volo viene aggiunto alla Finestra del volo.
- Mostra messaggio 'Copia Tema su tutti i voli' quando un tema e' trascinato dentro la Finestra del Volo.
- Aggiorna tutte le finestre quando le impostazioni cambiano.
- Mostra messaggio 'Cancella tutti i piloni' quando un nuovo file dei Piloni e' caricato e l'opzione 'Non aggiungere al database' e' selezionata.
- · Visualizza finesta 'Creazione guidata Piloni' quando all'avvio il database dei piloni e' vuoto.
- · Il programma controllera' se SeeYou e' o non e' il visualizzatore di default dei documenti IGC.
- · Il programma e' il visualizzatore di default, quando selezionato.
- Visualizza sempre il selettore quando si salvano piloni e temi. Se selezionato, durante il salvataggio vera' visualizzata la finestra con i punti disponibili sulla sinistra e quelli selezionati sulla destra.
- Usare la maschera per la modifica della Latitudine e Longitudine. Non sara' necessario inserire i caratteri per i gradi, minuti e secondi, se l'opzione e' selezionata.
- Segui il punto selezionato nell'animazione, muovera' la mappa assieme al movimento del volo attivo.
- Quando selezionato, SeeYou cerchera' i file della guida CHM. Se non si vogliono usare i file CHM, deselezionarla e scaricare i file HLP.

Argomenti correlati:

Opzioni - Generale Opzioni - Cartelle Opzioni - Volo Opzioni - Volo - Grafici Opzioni - Volo - Statistiche Opzioni - Volo - Vista 3D Opzioni - Aspetto mappe Opzioni - Aspetto mappe - Mappe vettoriali Opzioni - Aspetto mappe - Spazio aereo Opzioni - Ottimizzazione Opzioni - Ottimizzazione Opzioni - Ottimizzazione - OLC Opzioni - Ottimizzazione - DMSt Opzioni - Zona di Osservazione Opzioni - Varie

## 6.6 Finestra

### 6.6.1 Nuova finestra

Questo comando aprira' una nuova Finestra del Volo con lo stesso contenuto della Finestra del Volo attiva.

Scegliere Finestra Nuova finestra dal menu principale.

Argomenti correlati Finestra di Volo Creazione di Desktop

### 6.6.2 Disponi orizzontalmente

Questo comando allineera' orizzontalmente tutte le finestre aperte.

Argomenti correlati Finestra di Volo Creazione di Desktop

### 6.6.3 Disponi verticalmente

Questo comando allineera' verticalmente tutte le finestre aperte.

Argomenti correlati Finestra di Volo Creazione di Desktop

### 6.6.4 Desktop

- 1. Aprire uno o piu' voli.
- 2. Scegliere Finestra Nuova finestra
- 3. Ripetere questa procedura, fino a raggiungere il numero di finestre desiderate.
- 4. Ridimensionate le finestre per riempire lo schermo a vostro piacere.
- 5. Sceglire il contenuto di ogni finestra (Traccia, Grafico, Statistiche).
- 6. Scegli uno schema di colori per ogni finestra (Altitudine, Vario, Stato Gps, Voli Multipli...).
- 7. E' possibile scegliere tra Traccia, Barogramma, Variogramma e altri grafici, Statistiche ed elenco voli. E' possibile avere piu' finestre con le stesse cose, ma visualizzate diversamente. Per esempio, due finestre della traccia, una con lo zoom a 300km ed uno impostato a 5km, una colorata con l'altitudine ed una con il vario.
- 8. Salvare questo schema con il comando Finestra|Desktops|Salva desktop...

Al prossimo avvio di SeeYou:

- 1. Apreire uno o piu' voli
- 2. Scegliere Finestra|Desktop e poi scegliere uno dei desktop salvati
- 3. Si apriranno le finestre nello stesso schema che avete salvato.

Argomenti correlati Finestra di Volo

Ecco alcuni esempi:

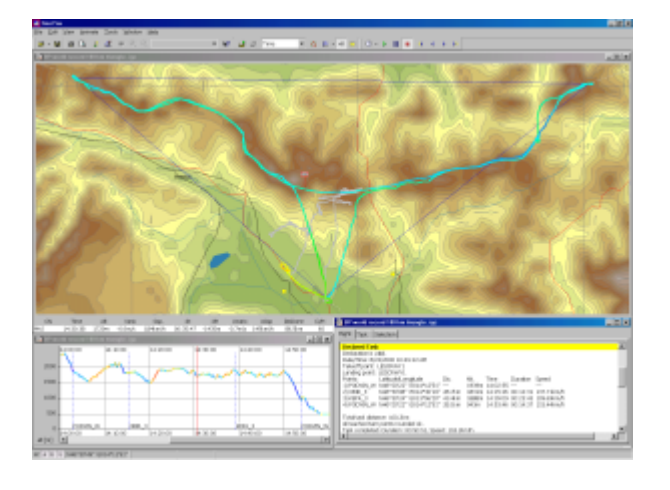

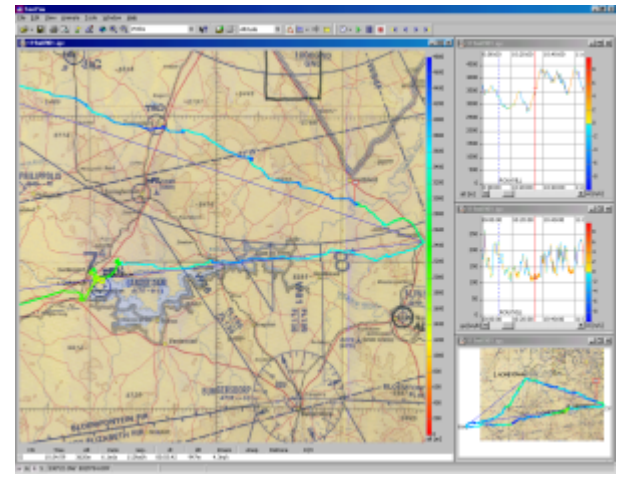

SeeYou © 1995 - 2003 ... Erazem Polutnik, Andrej Kolar

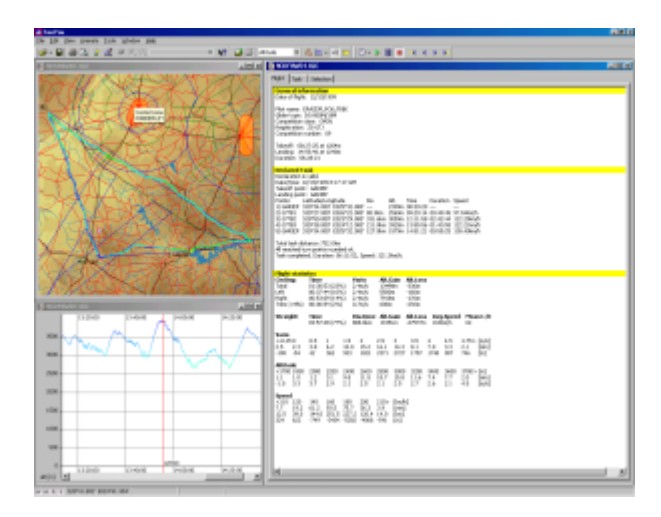

### 6.6.5 Finestre aperte

Sotto la selezione dei Desktop sono elencate tutte le finestre aperte.

## 6.7 Guida

### 6.7.1 SeeYou Guida

Apre questo file.

### 6.7.2 Guida rapida

Questo e' una guida sensibile al contesto. Scegliere questa voca oppure premere **Shift+F1** per vedere come il puntatore del mouse cambia in **R**, tpoi cliccare sull'oggeto su cui si vuole aiuto.

### 6.7.3 SeeYou sul Web

Controllate gli aggiornamenti gratuiti!

### 6.7.4 Registrazione

Questa finestra ha diversi contenuti nella versione registrata e nella versione dimostrativa.

### Versione dimostrativa

Questa finestra contiene un riquadro dove e' possibile inserire la Chiave di Registrazione. Visualizza inoltre le limitazioni imposte quanto il periodo dimostrativo di 14 giorni e' finito.

La chiave di Registrazione puo' essere ordinata on-line su http://www.seeyou-italia.it/order.html

### **Versione Registrata**

Mostra il numero di serie di SeeYou.

| Non registrata                                                                                                    | Registrata                                                                                                    |  |  |
|----------------------------------------------------------------------------------------------------|----------------------------------------------------------------------------------------------------|--|--|
| 🔺 SeeYou Registration 🛛 💌                                                                                                    | 📥 SeeYou Registration 🛛 🗵                                                                                                    |  |  |
| SeeYou                                                                                                    | SeeYou                                                                                                    |  |  |
| Thank you for trying SeeYou. Fully functional period of unregistered version<br>has been expired. You may continue evaluating SeeYou, however with some<br>limitation. A registered version can be purchased online, by phone or by mail.                                                                                             | Thank you for using registered version of SeeYou. Please visit our web page<br>for updates. If you have any recommendation for improvement, contact us.<br>We wish you a lot of joy using SeeYou. TeamCu. |  |  |
| Registration key: 0000-0000-0000 Register                                                                                                    | Program Serial Nr.: 05172 - No limitation                                                                                                    |  |  |
| Days using SeeYou: 69 Total runs:275                                                                                                    | Days using SeeYou: 69 Total runs: 274                                                                                                    |  |  |
| Following functions will not work:<br>Flight animation, waypoints editing, page settings, saving, creating new<br>tasks, vewing graphs, viewing routes, viewing statistics, flight optimization,<br>creating new waypoints, no airspace will be shown, no vector maps will be<br>drawn and only one flight in window will be allowed. |                                                                                                    |  |  |
| SeeYou © 1995-2001 Erazem Polutnik, Andrej Kolar 🕼 ⊠                                                                                                    | SeeYou © 1995-2001 Erazem Polutnik, Andrej Kolar 🏼 🖓 🖂                                                                                                    |  |  |

### 6.7.5 Informazioni

La finestra di informazioni contiente un

### Grazie

a tutti coloro i quali hanno reso SeeYou un progetto fantastico.

## 7 Barra Strumenti

## 7.1 Standard

🖻 🗕 🗐 🐧 🗼 🎎 🍳 🔍 56km • **?** 

E Apri = Apri = File|Apri = **Ctrl+O**. Notare che si clicca sulla freccia gli ultimi 10 voli saranno elencati.

**S** = <u>Salva con nome</u> = File|Salva con nome = **Ctrl+S**. Notare che cliccando l'iconda Salva agira' diversamente nella Finestra del Volo e nelle Finestre dei Temi e Piloni.

🚔 = <u>Stampa</u> = File|Stampa = **Ctrl+P**. Stampa diverse pagine nelle Finestre del Volo, Piloni e Temi.

 $\bigcirc$  = Anteprima di Stampa = File|Anteprima di Stampa. Mostra il contenuto della pagina stampabile con

上 = Piloni = Ctrl+W. Apre la Finestra dei Piloni.

🌌 = Temi = Ctrl+T. Apre la Finestra dei Temi.

Sector State = Ctrl+G. Apre la finestra Vai a posizione.

2 = Zoom In = **Ctrl+Down**. Avvicina la vista dalle mappe Vettoriali o Raster.

 $\mathbf{Q} = \mathbf{Z}_{\text{com Out}} = \mathbf{Ctrl} + \mathbf{Up}$ . Allontana la vista dalle mappe Vettoriali o Raster.

<sup>56km</sup> = <u>Zoom personale</u>. Inserire un valore con l'unita' di misura. Se non viene specificata unita' di misura, verra' presa quella di default.

**R** = <u>Guida rapida</u> = **Shift+F1**. Cliccare sull'oggetto di cui si necessita aiuto.

Argomenti correlati Barra strumenti del volo Barra strumenti dell'animazione Barra strumenti dei Piloni Barra strumenti dei Temi Barra strumenti Modifica Tema

### 7.2 Volo

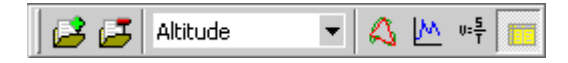

Aggiungi Volo = Modifica | Aggiungi Volo. Aggiunge un volo alla Finestra del Volo.

🖾 = <u>Rimuovi Volo</u> = Modifica|Rimuovi Volo. Rimuove un volo dalla Finestra del Volo.

Altitude = Schema colore = Visualizza|Colori. Cambia lo schema dei colori per la Finestra attiva.

🕰 = <u>Traccia</u> = Visualizza|Traccia. Cambia la vista della Finestra del Volo nella Traccia.

Equip = <u>Grafico</u> = Visualizza|Grafico. Cambia la vista della Finestra del Volo nel grafico. Notare che cliccando nuovamente il pulsante cambiera' il grafico da Altitudine in Velocita' Verticale , ecc.

```
\frac{1}{2} = \frac{1}{2} \frac{1}{2} = \frac{1}{2} \frac{1}{2}
```

Argomenti correlati Barra strumenti del volo Barra strumenti dell'animazione Barra strumenti dei Piloni Barra strumenti dei Temi Barra strumenti Modifica Tema

## 7.3 Animazione

|  | 🕒 • 🕨 I | ] | 4 | • | Þ |
|--|---------|---|---|---|---|
|--|---------|---|---|---|---|

- 🕒 = <u>Rateo animazione</u> = Animazione|Rateo Animazione. Cambia la velocita' dell'animazione.
- Play = Animazione|Play = Ctrl+A. Avvia o continua l'animazione.
- III = Pausa = Animazione|Pausa. Sospende l'animazione.
- Stop = Animazione|Stop. Stops the animation.
- Interprete = Animazione | Termica precedente = Ctrl+Left.
- Image: second second
- Posizione successiva = Animazione Posizione successiva = Right arrow key.
- Termica successiva = Animazione|Termica successiva = Ctrl+Right.

Argomenti correlati Barra strumenti del volo Barra strumenti dell'animazione Barra strumenti dei Piloni Barra strumenti dei Temi Barra strumenti Modifica Tema

## 7.4 Piloni

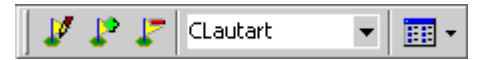

Image: Modifica pilone = Modifica | Modifica pilone.

Aggiungi pilone = Modifica|Aggiungi pilone.

Rimuovi pilone = Modifica|Rimuovi pilone. Il o i piloni devono essere selezionati, e non nella visualizzazione a Mappa

CLautart = Punto di partenza = Modifica|Punto di partenza. Inserire il nuovo Punto di

Partenza.

= Cambia visualizzazione. Cliccare sull'icona oppure selezionare dal menu a tendina dopo avere cliccato la parte destra dell'icona

Argomenti correlati Barra strumenti del volo Barra strumenti dell'animazione Barra strumenti dei Piloni Barra strumenti dei Temi Barra strumenti Modifica Tema

## 7.5 Temi

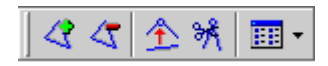

Aggiungi tema = Modifica|Aggiungi tema.

Image: Second Second

 $\Delta$  = Inserisci pilone nel tema = Modifica | Inserisci pilone nel tema = Doppio clic sul lato

💏 = Cancella Pilone dal Tema = Modifica|Cancella Pilone dal Tema.

= Cambia visualizzazione. Cliccare sull'icona oppure selezionare dal menu a tendina dopo avere cliccato la parte destra dell'icona

Argomenti correlati Barra strumenti del volo Barra strumenti dell'animazione Barra strumenti dei Piloni Barra strumenti dei Temi Barra strumenti Modifica Tema

## 7.6 Modifica Tema

🚹 🕅 ⊆lose

Questa barra strumenti appare solo quando avviene la modifica del tema nella modalita' a mappa

 $\mathbf{1}$  = Inserisci pilone nel tema = Modifica | Inserisci pilone nel tema = Doppio clic sul lato

🕅 = <u>Cancella Pilone dal Tema</u> = Modifica|Cancella Pilone dal Tema.

 $\underline{Close}$  = Chiude la mappa = Esc.

Argomenti correlati Barra strumenti del volo Barra strumenti dell'animazione Barra strumenti dei Piloni Barra strumenti dei Temi

## 8 Usare la Tastiera ed il Mouse

## 8.1 Usare SeeYou velocemente

#### Finestra principale di SeeYou main window

Ctrl + O = Apri
Ctrl + S = Salva (questo comando funziona diversamente nella finestra del Volo, dei Piloni e dei
Temi)
Ctrl + A = Animazione

Ctrl + W = Finestra dei Piloni
Ctrl + T = Finestra dei Temi
Alt + 1 = Visualizzazione della Traccia
Alt + 2 = Visualizzazione 3D (se abilitata)
Alt + 3 = Visualizzazione dei Grafici
Alt + 4 = Statistiche

### Finestra della Traccia

-> un punto avanti
-> un punto indietro
Ctrl + -> spirale successiva
Ctrl + <- spirale precedente</li>
Ctrl + Up Zoom indetro
Ctrl + Down Zoom avanti
Ctrl + B Zoom Indietro

**click-sinistro + spostare il mouse** = zoom avanti nel rettangolo selezionato **Alt + click-sinistro** (tenere premuto il pulsante Alt e muovere il mouse) = Righello, misura le distanze

Shift + -> Shift + <-Shift + Home

### Shift + End :

- quando premuto Shift, imposta il primo marker.

- Spostarsi con le frecce e/o i pulsanti Home/end per impostare il secondo marker.

- Dopo aver impostato i marker, e' possibile vedere le statistiche per la selezione effettuata oppure e' possibile

- ottimizzare la selezione del volo.

**Ctrl + L** Ottimizzazione tema **Ctrl + I** Verifica Spazio Aereo

### Visualizzazione 3D

Per posizionare il punto di vista: . **Pulsante sinistro e movimento** - cambio prospettiva . **Pulsante destro e su'/giu'** - zoom avanti/indietro . **Entrambi i pulsanti e destra/sinistra** - velocita' animazione

Freccia Su' = Zoom Avanti Freccia Giu' = Zoom Indietro Shift + Sinstra/Destra = Rotazione orizzontale Shift + Su'/Giu' = Rotazione verticalel

Ctrl + F12 fornisce tutte le informazioni a riguardo del punto del volo, del punto di vista.

#### Finestra dei Temi

Se l'elenco dei temi e' attiva, usare questa combinazione per aggiungere o rimuovere un tema. Se piloni del tema sono attivi, usare questa combinazione per aggiungere o rimuovere un pilone al tema.

Ctrl + Ins per inserire un pilone o per creare un tema

**Ctrl + Delete** per cancellare un pilone o tema

Nella visualizzazione a mappa usare il doppio clic del pulsante destro del mouse.

Shift nella visualizzazione a mappa = Tenere premuto lo shift e cliccare per creare un nuovo pilone

**Ctrl + Su'** = Zoom indietro **Ctrl + Giu'** = Zoom avanti

Vicino ad un pilone usato in un tema, il puntatore del mouse cambia in WPT. Cliccare il pulsante sinistro e muovere il punto altrove.

Vicino ad un lato del tema, il puntatore del mouse cambia in LEG. Doppio click del pulsante sinistro del mouse e si inserira' un nuovo pilone nel tema.

### Finestra dei Temi

Nella visualizzazione a mappa usare Click del mouse per selezionare un singolo pilone **Shift + Mouse click** per selezionare piu' piloni **Shift + click + muovere il mouse** per selezionare i piloni da un rettangolo

Nella visualizzazione ad Elenco usare

**Ctrl + Ins** per creare un pilone

Ctrl + Delete per eliminare un pilone

Nella visualizzazione a mappa usare il doppio click del pulsante destro del mouse.

**Ctrl + Su'** = Zoom indietro **Ctrl + Giu'** = Zoom avanti

**Ctrl+C** = Copia negli appunti quando i piloni sono selezionati (**Ctrl+V** = Incolla in Excel)

Argomenti correlati Finestra del Volo Finestra dei Piloni Finestra dei Temi

88

# Index

65

### - . -

| Newpor<br>26<br>59<br>65<br>3 | rt Peace                                             |
|-------------------------------|------------------------------------------------------|
| 26<br>59<br>65<br>3           |                                                      |
| 59<br>65<br>3                 |                                                      |
| 65<br>3                       |                                                      |
| 3                             |                                                      |
| 0                             |                                                      |
| 20                            |                                                      |
| 26                            |                                                      |
| 26                            |                                                      |
| 3                             |                                                      |
| 9                             |                                                      |
| 6                             |                                                      |
| 59                            |                                                      |
| 26                            |                                                      |
| 26                            |                                                      |
| 26                            |                                                      |
| 59                            |                                                      |
| 26                            |                                                      |
| 6                             |                                                      |
| 26                            |                                                      |
| enAir                         | 65                                                   |
| 65                            |                                                      |
| 59                            |                                                      |
| 26                            |                                                      |
|                               | 26<br>59<br>26<br>6<br>26<br>enAir<br>35<br>59<br>26 |

## - 3 -

3D 10

## - A -

Add 44 task 44 add task 44 aeroporto 42 38, 42, 59, 63, 65, 79 Aggiungi Desktop 79 Mappe Raster 59 Mappe Vettoriali 63 pilone 42 Spazio aereo 65 volo 38

Aggiungi Mappe Raster 59 Aggiungi pilone 42 aggiungi volo 38 AGsp 50 AIR Tim Newport Peace 65 airspace colors 65 Allow missed zones 47 Alt 50 altitudine 49 altitudine di partenza 38 altitudine gps 49 Altre opzioni 77 analizza 10 angolo 76 Animazione 56, 57, 58 Pausa 56 Play 56 Posizione precedente 57 Posizione successiva 57 58 Rateo animazione 58 Sincronizzazione Stop 56 Termica precedente 57 Termica successiva 57 anteprima 34 Apri 26 Piloni 26 Volo 26 Assigned Areas 47 Assigned Speed Task 47 AST 47 ATT 26 AVario 50

## - B -

Barra strumenti 82, 83, 84, 85 83 Animazione Modifica temi 85 Piloni 84 Standard 82 84 Temi Volo 83 BMP 59 Bonus for finish 47

## - C -

89

calculate maximum distance from last observation zone 47 calculate minimum distance to next observation zone 47 call sign 38 cambia tema 39 CAR 65 Cat's Craddle 47 Chiave 8 Chiave di registrazione 8 chiudi finestra 28 chiudi tutte le finestre 28 CIS 63 Cities 64 CN 38, 50 Color 65 Airways 65 Control area 65 65 Dangerous area Flight Info region 65 Other airspace 65 Prohibited area 65 Restricted area 65 Terminal area 65 Training area 65 Airspace verification 52 Engine noise level 52 ENL 52 Fix accuracy 52 GPS status 52 Ground speed 52 Time 52 64, 65, 69 Colore Citta' e paesi 64 Ferrovie 64 Fiumi e Laghi 64 Grafico 69 Griglia oraria 69 Punto selezionato per il grafico 69 Strade 64 Valore griglia 69 Zona controllata 65 colors for objects 64 competition ID 38 comunicazione 29

Connessione 29 Contattare 6 Copy Task 45 creare 24 Crearee desktop 79

## - D -

D/H 50 DA4 26 DAT 26 Dati volo 50 50 Alt n. di gara 50 planata 50 50 spirale tempo 50 50 Vario DBT 26 Delete waypoint from task 44 desktop 8 dH 50 dichiarazione volo 40 dimensione 10 50 DisDone Disintallazione 7 Disponi orizzontalmente 78 Disponi verticalmente 78 29 dispositivo dll 29 DST/AA 47 DST/TP 47 dt 50

## - E -

Edit 44 44 Task Elimina 38 38 volo elimina volo 38 Email 6 engine noise level 49 Eseguire 8 79 Esempi di Desktop Esporta 27, 28, 61 Mappe Raster 61

90

Esporta 27, 28, 61 Piloni 28 esporta piloni 28

## - F -

FAI 40 FIL 26 File descrizione mappa 59 Filled contours 64 Filled Contours and Grey lines 64 filltri 70 Finestra 3D 8, 10 Finestra dei grafici 8 Finestra dei Piloni 18, 19, 20 vista a icone grandi 19 vista a mappa 20 vista ad elenco 19 20 vista nei dettagli 23, 24 Finestra dei Temi Elenco temi 23 visualizzazione a mappa 24 visualizzazione ad elenco 23 Finestra del Volo 8, 9, 11, 12 Finestra dei grafici 11 finestra della traccia 9 Statistiche 12 Finestra della traccia 8 Finestra delle statistiche 8 Finestra dell'elenco dei voli 8 Finestra mappe vettoriali 70 Finestra temi 22 80 Finestre aperte Fixed number of waypoints at beginning 47 Fixed number of waypoints at end 47 Flight parameres 50 AGsp 50 AVario 50 D/H 50 dH 50 DisDone 50 dt 50 50 Gsp follow Selected fix in animation 77 fpm 66 66 ft ft/min 66

## - G -

GIF 59 glider registration 38 glider type 38 gliderport 42 Grafico colore 69 Graph 49 altitude 49 49 engine noise level fix accuracy 49 gps altitude 49 ground speed 49 vertical speed 49 grass runway 42 Grid 69 Gsp 50 guida 80 guidata 29

## - H -

Home waypoint 21

## - | -

IGC 26 IGC origine 39 Importa 26, 61 Mappe Raster 61 Piloni 26 Indirizzo 6 informazioni stampa 31 informazioni TeamCU 81 insert waypoint 44 insert wp to task 44 Installazione 7 istogramma 70

## - J -

JPG 59

## - K -

Key 8 km 66 km/h 66 kph 66 kts 66

## - L -

Lakes 64 Lanciare 8 legenda 51 Lines only 64 LO4 26 LOG 26 logger info 38 LXN 26

## - M -

66 m 66 m/s Mappa 17, 20 Mappe 17 Mappe raster 59 Mappe Raster 61 Mappe Vettoriali 63 Margine di altezza 74 Marker 37 Maschera di modifica 77 Maximum number of waypoints 47 MDS 59 Memory managment 77 Messaggio Copia Tema 77 Messaggio Copia Tema a tutti 77 66 ml Modifica 38, 42, 62, 64 modifica 39 39 origine volo pilone 42 properties for Mappe Vettoriali 64 propreita' delle Mappe Raster 62 proprieta' del volo 38 tema dichiarato 39 modifica pilone 42

modifica tema 39 mountain 42 Mouse 85 mph 66 muovere 17 muovi 17

## - N -

NDB 26 Near distance 47 nm 66 No start before 47 Nuova finestra 78

## - 0 -

**Observation Zone** 45 40,74 OLC OLC Direct URL 74 online contest 40 on-line contest 40 Opzioni - Vista 3D 10 Opzioni ottimizzazione 74 **Opzioni Statistiche** 70 Opzioni traccia 70 Ordina 8,81 ordina piloni 53 origine 39 Ottimizza Tema 17 Ottimizzazione 40 Ottimizzazione Tema 40 outlanding 42

## - P -

pass 42 pilone 42 Piloni 18, 26 pilot name 38 proprieta' 38 Proprieta' del volo 38 proprieta' triangolo 74 punti per chilometro 74 punto di partenza 41

92

## - Q -

QNH 38 qualita' segnale 49

## - R -

raggio 76 Railroads 64 Random order of waypoints 47 Registra 81 Registration Key 8 Registrazione 8, 81 Remove 44 waypoint from task 44 Remove Task 44 Requisiti 7 Rimuovi 43, 61, 63, 65 Mappe Raster 61 Mappe Vettoriali 63 pilone 43 Spazio aereo 65 rimuovi pilone 43 Rinfresco 77 Rivers 64 Roads 64 Run 8

## - S -

Salva 27 27, 28 Salvare piloni 28 voli 27 Salvare desktop 79 scala 51 scarico 29 scarico voli 29 schema 52 schema colori 52 Altitudine 52 Fisso 52 52 Vario Voli Multipli 52 sconosciuto 42 17 Scorrere

SDI 26 Select visible airspace 65 Selezione 37,40 Sfasamento 38 Show selector 77 Sincronizzazione 58 Atterraggio 58 Decollo 58 Tempo di arrivo 58 Tempo di partenza 58 Tempo reale 58 Sistema 7 42 solid runway Spazio aereo 51,65 controllo 51 verifica 51 Spessore linea grafico 69 spread 64 Stampa 32, 33, 34, 35 34 anteprima piloni 33 proprieta 32 temi 34 32 Voli Start 8 Statistiche 12, 13, 14 Informazioni Generali 13 Lato 14 Selezione 14 Tema dichiarato 13 Volo 14 stile 42 Suggerimento 77

## - T -

tabella 70 Task 44, 45, 47 Task Properties 45, 47 Task time 47 Tastiera 85 TDT/AA 47 TDT/TP 47 TeamCU 6 tema 24 tema dichiarato 39 tema piu' lungo 40 Time 50

See You © 1995 - 2003 ... Erazem Polutnik, Andrej Kolar

top 42 Traccia 49 Triangolo 40 Triangolo FAI 40 TRK 26 TXT OpenAir 65

## - U -

Unita 66 Altitudine 66 66 Distanza 'Velocita 66 Velocita' Verticale 66 upload 29 use flight fixes 47 use waypoints 47

## - V -

vai a 40 vai a OLC 40 Vario 50 velocita' al suolo 49 velocita' verticale 49 VER 65 verifica spazio aereo 51 Villages 64 visible airspace 65 16, 49, 52, 53, 55 Visualizza 52 Elenco grafico 49 Icone grandi 52 Informazioni tema 55 Mappa 53 ordina piloni 53 Traccia 49 voli multipli 16 volo singolo 16 Visualizza dettagli 53 Visualizzatore di default 77 Volo 26 Volo attivo 37 Volo libero 40

## - W -

WMF 59 WPZ 26

## - Z -

Zona di osservazione 76 Zoom 51